# Design Document #2 for the Marketing Department of Marshall Field's April 7, 2005

The intent of this document is to provide a "feel" for what it will be like to use the proposed changes to the AdDept system. Emphasis in the samples used is on form, not content. No attempt has been made to make the results of one sample report consistent with another. The actual appearance of reports will depend upon the software and hardware used to transform spooled files into output.

On screens the fields that you can change are underlined.

This document contains trade secrets. It may not be shown to third parties without written permission from TSI Tailored Systems, Inc.

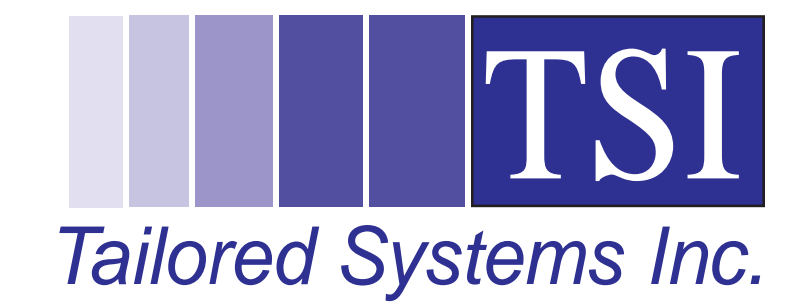

# **Outline of Strategy**

This document describes projects which are supplemental to the first design document.

1. Use Tax: The objectives are to provide journal entries for use tax liability which can be uploaded to the general ledger and to provide for the costs on the appropriate job. TSI will create the tax locale records and assign tax locales to stores based on a spreadsheet file from Marshall Field's.

*Changes to the Database*: A Y/N field will be added to DATRNSH, the invoice header file, to indicate the that an invoice has use tax. Invoices with use tax can be deleted but not edited.

A field for the tax locale will be added to DATRNSD, the transaction detail file.

A new field will be added to DAVACCT, the sub-account table, so that the use tax account associated with each production account can be specified.

*Cost*: \$6,000.

## 2. WRKADS Changes:

- a) A switch will be added to the WRKADS programs to suppress screen #A20A and to display only selected option numbers. *Cost*: \$1,200.
- b) Two programs to list ads on the screen will display the constructed headline shown on the ad jacket. *Cost*: \$1,000.
- c) When a new ad is created, options 132, 130, and 131 will automatically appear in that order. The default for all three options for a new ad will come from the "pick-up" ad number, if one has been supplied.

*Cost*: \$1,500.

d) The Original Budget field will be moved from option 17 to option 1.

*Cost*: \$2,400.

- e) The two Published Cost fields will be removed from option 1. *Cost*: \$600.
- f) An option for the Approver Report will be added to WRKADS. One report will be printed for each version of the selected ad. *Cost*: \$800.
- g) A new option will be provided for estimate v. actual by category. It will use the same logic as the estimate v. actual report: a) for production credits categories, the actual will always equal the latest projection; b) for the media category the latest projection will come from the media schedule and the actual will be the total of media invoices. *Cost*: \$1,200.
- h) Changes to option 132 of WRKADS: The Trim and Bleed fields will be shown for magazine ads. A new field for Live will also be shown. Three more lines of Production Notes will be added. See also #30. *Cost*: \$800.
- A field will be added to option 1 of WRKADS for "special events" for the color. *Cost*: \$500.
- j) Option 2 of WRKADS will be changed for all media to allow entry of quantities in units. This requires substantive changes to at least 15 programs. *Cost*: \$6,000. Killed.
- k) In option 1 of WRKADS for books, the default value for the ending in-home date will be set to the run date, which is also the default value for the starting in-home date. *Cost*: \$300.

- 3. Changes for the DOS and 790: Specified ad types will be separated out; specified indirect sub-accounts will be excluded. Output files will be created in the prescribed formats. *Cost*: \$5,400.
- 4. **File for Month End Journal Entries**: A file will be designed for permanent storage of the month end expense journal entries which will be uploaded. One major purpose of this file will be to make certain that estimates have not changed for jobs being closed during the month. These programs and the cost accounting program will respect the locking feature. *Cost*: \$4,800.
- 5. **Best Version on DPJOB**: Two new fields will be added to DPJOB, the file for all media at the season-ad number (not version) level: best version code and status of the best version. All programs which could affect either field will be changed to update the file: WRKADS options 1, 2, 8, and 86, as well as option 20 on menu PLAN. A new program on the DAYEND menu will list jobs for specified months with incorrect "best version" codes and allow you to fix them. The list should always be empty. *Cost*: \$3,600.
- 6. **Sales Upload**: A new table of store numbers to be excluded from the sales filter program will be created. The sales filter program will be changed to skip any record which references a store on the table.

The program to upload sales (option 9 on menu SLSXFR) will be changed to create the summary records for departments and stores and the total records used by the cost accounting. *Cost*: \$1,400.

- 7. **Parent Ad Numbers:** A new field will be added to option 132 of WRKADS, the screen for the specs on the ad jacket, to record the ad number of the "parent ad." This field will be used for the sort on the "Open Promos" report. It will also be used on the ad jacket. *Cost*: \$3,600.
- 8. Ad Jacket Changes: All fields on the ad jacket will be moved to the version level and stored on DMADS. The size portion of the ROP headline will be built from the columns and inches without the "cols." The fields described in item 2h will be integrated into the output. The fields for the cost per page will be removed from the report. If the ad is a parent, all children will be listed in the first column. If the ad has a parent, it will be listed in the first column.

*Cost*: \$5,400.

- 9. Validation of Cost Codes and Sub-accounts: Option 28 of WRKADS and the program for recording expense invoices will be changed to allow only sub-accounts which are valid for the ad. *Cost*: \$2,800.
- 10. **Changes to the "At-a-Glance" Reports**: New versions of the two "At-a-Glance" reports, DP404 and DP407, will be created with expanded criteria and slightly different output. Option 24 of WRKADS will be changed to prevent the entry of both Saturdays and Sundays.

If the ad is a parent, its "children" will be listed beneath it on both reports even if they have no due dates in the period being listed. *Cost*: \$3,600.

- 11. List of "Manuals:" A report will be provided to list all "manuals," i.e., invoices with the "Upload?" flag set to N. *Cost*: \$1,200.
  Killed. Will be done with a query.
- 12. **Insertion Orders:** For inserts quite a bit of work is required. The "boilerplate" and special instructions must be expanded to 15 lines in order to accommodate the long lists of zip codes. The newly developed features for "printer versions" and "bindery versions" must be activated.

For ROP a new field must be added to record which color is used in spot color advertising. *Cost*: \$7,200.

**13. Workflow Management:** A file will be created to pass to a PC or Mac program capable of displaying the graphical output. *Cost*: \$1,300. **Killed.** 

14. Second Month on Open Promos Report: The open promos report currently allows the specification of one season and month as the cutoff month. Ads running after that month are excluded. Closed jobs are excluded unless they were closed after that month. Separate sets of seasons and months will be provided for these two checks.

*Cost*: \$400.

15. Vendor Labels Based on Creation Dates: Cost: \$x,xxx. Killed.

- 16. Vendor Reports: A new table for planned vendor at the department level will be created. Changes will be made to the vendor reports of Design Document 1. *Cost*: \$3,800.
- 17. **Custom Menus:** A new menu named FLPLAN will be created for the marketing planning area. This media can be specified as the starting menu for employees in that department. It is probably not feasible to change the menu named START because it is almost always locked by a job. *Cost*: \$0.
- Press Run List: A new option will be added to the FLPLAN menu for the press run list and the cost estimate. Several new fields must be specified at the ad number level for these reports. *Cost*: \$5,800.
- 19. **Invoice Audit List:** The user ID and name of the individual will be printed at the top and the total invoice amount will be printed at the bottom of the report generated when expense invoices are entered. *Cost*: \$600.
- 20. **Description on CAPS Co-op Upload:** An asterisk will be placed in the last position of the description field of each co-op item uploaded to CAPS. *Cost*: \$400.
- 21. Allocations by Ad: This report will provide a breakdown of the allocations for specified ads among retail departments, leased and transfers, and other "buckets." *Cost*: \$1,500.

- 22. Selection for Estimate v. Actual Report: The estimate v. actual report can currently only be run one ad number at a time. A new version with the same output will be provided. It will allow selection of jobs to be reported in one large batch. *Cost*: \$1,500.
- 23. **Production Credits by Ad Report:** This report breaks down the latest projections of expenses in the five production credit categories.

*Cost*: \$1,800.

- 24. **Totals of Creative Invoices by G/L Account:** This report will show the breakdowns by expense center and account of all creative invoices. *Cost*: \$1,800.
- 25. **Porting by Campaign:** Up to five event codes may be specified for porting. You will still be able to port using existing criteria. *Cost*: \$1,200.
- 26. **E-mail Notifications:** E-mail messages of up to 5,000 characters of text can be sent to addresses within the May Company fire wall. If attachments are needed, or addresses outside of the firewall must be reached, more research will be required. *Cost*: \$3,000.

- 27. **Vendor by Transaction Month:** The following will be implemented to provide for allowing vendor transactions to hit in the month that it is received rather than in the month that the ad runs:
  - a) The expense season and month for all existing co-op transactions will be set equal to the transaction season and month.
  - b) The default season and month for the expense season and month on co-op transactions will be set equal to the transaction season and month.
  - c) The cost accounting program will be changed to include all coop transactions with the specified expense season and month and no others.

*Cost*: \$1,600.

- 28. **Indirect for Production Credits:** The indirect cost accounting program will be changed to create one additional record per department using the allocation rule associated with the storewide department. The amount to be allocated will be the difference between the actual expenses (invoices) paid during the month in storewide categories and the projections for ads which ran during the month. *Cost*: \$800.
- 29. **Cost Savings Changes:** The following changes will be made to report #B522, the Cost Savings Report:
  - 1. A subtotal for each expense class.
  - 2. A report total for jobs closed this month.
  - 3. A report total for jobs closed in previous months. *Cost*: \$400.

- 30. **Materials Due Date:** Item #11 in Design Document 1 provided for building of schedules based on the entry of the materials due date. The method proposed there (and subsequently implemented) does not work for status P ads. Entry of the materials due date will be allowed for new ads of both statuses. The date entered will be stored on DMADS. You will be allowed to change the materials due date on status P ads in option 132 of WRKADS. The production schedule will be calculated based on the materials due date as described in Design Document 1 at the time that a status A ad is defined and at the time that a status P ad is activated using option 8 of WRKADS or DM109, the program which can change the status of a large number of ads from P to A. *Cost*: \$2,800.
- 31. **Claims:** The following changes will be made to the process of creating, printing and uploading claims:
  - a) The due date on claims will be set to the date finalized.
  - b) The window for specifying Y/N for "Upload?" when a claim is printed will be removed. Instead, the value of this field will be set in the "Header" screen for the invoice. It will be the sole determinant as to whether a claim can be uploaded to CAPS.
  - c) The printing of claims will be suppressed. Only labels will be generated when the claim is "printed."
  - d) TSI will make an effort to direct printing of the labels to the manual drawer using printer file specification and, if that fails, hard-coded PCL escape sequences. This must be done on-site.
     *Cost*: \$900.

32. Newspaper E-mail: A 50-character field will be added to DMPUB, the pub table, to hold the e-mail address of the contact at the pub. It will be maintained on one of the definition screens of the "work with pubs" program. This field is for reference only. It will not be added to any existing reports or interfaces. *Cost*: \$500.

# 1. Use Tax

Sub-accounts will be set up for each tax jurisdiction. The only purpose of this exercise is to record the tax liability account in the "credit account" field. The subaccount will not be used for any expenses.

| Work with Sub-Accounts: Field Entry                                                                                                    |                                                  | SCR #A18B                               |
|----------------------------------------------------------------------------------------------------|--------------------------------------------------|-----------------------------------------|
|                                                                                                    | Created                                          | Last Upd                                |
|                                                                                                    | TSIFL                                            | TSIFL                                   |
| Code: TAXMN                                                                                                    | 12/07/04                                         | 12/07/04_                               |
| Description <u>Minnesota Use Tax</u>                                                                                                    |                                                  |                                         |
| Contra Account?       Y,N       N       Contra Type         Tax Account?       Y,N       Y       Allocation Ru         Indirect Expense Account?       Y,N       N       Expense Class         Prodn Expense Account?       Y,N       N       Include On Ex         Media Expense Account?       Y,N       N       Discount Account         Reserve Account?       Y,N       N       Allocate         Allocate to Stores?       Y,N       Y       Tax by Media         Shipping Account?       Y,N       N       Overage Reimb         Cost Code       Cost Code       Discourt       Discourt | le Number                                        | · · · _ · · · · · · · · · · · · · · · · |
| F4=List F12=Cancel F16=Dup to Stores                                                                                                    | ecord?                                           | More                                    |
| Work with Sub-Accounts: Field Entry                                                                                                    | Created<br>TSIFL                                 | SCR #A18D<br>Last Upd<br>TSIFL          |
| Code: TAXMN                                                                                                    | 12/07/04                                         | 12/07/04_                               |
| Code: TAXMN  G/L Account Interna Invoice Account                                                                                                    | 12/07/04                                         | 12/07/04_                               |
| Code: TAXMN         G/L Account         Interna           Invoice Account                                                                                                    | 12/07/04<br><b>1 Account</b><br>213588           | 12/07/04                                |
| Code: TAXMN         G/L Account         Interna           Invoice Account                                                                                                    | 12/07/04<br><b>1 Account</b><br>213588<br>212345 | 12/07/04                                |
| Code: TAXMN         G/L Account       Interna         Invoice Account                                                                                                    | 12/07/04<br><b>1 Account</b><br>213588<br>212345 | 12/07/04                                |
| Code: TAXMN       G/L Account       Interna         Invoice Account                                                                                                    | 12/07/04<br><b>1 Account</b><br>213588<br>212345 | 12/07/04                                |

| Work with Tax Locales: Field Entry                                                                                                    |                                                | SCR #A88B                                           |
|----------------------------------------------------------------------------------------------------|------------------------------------------------|-----------------------------------------------------|
|                                                                                                    | Created<br>TSIFL                               | Last Upd<br>TSIFL                                   |
| Code: MN                                                                                                    | 12/07/04                                       | 12/07/04_                                           |
| Description <u>Minnesota</u>                                                                                                    |                                                |                                                     |
| Non-media Tax Rate <u>7.00</u>                                                                                                    |                                                |                                                     |
| Tax Charged Sub-Account <u>TAXMN</u> Minnesota Use T                                                                                                    | ax                                             |                                                     |
| Tax Incurred Sub-Account <u>TAXMN</u> Minnesota Use T                                                                                                    | ax                                             |                                                     |
|                                                                                                    |                                                |                                                     |
|                                                                                                    |                                                |                                                     |
| Delete this reco                                                                                                    | rd?                                            | . Y.N N                                             |
|                                                                                                    |                                                |                                                     |
|                                                                                                    |                                                |                                                     |
| F4=List F12=Cancel                                                                                                    |                                                |                                                     |
| F4=List F12=Cancel                                                                                                    |                                                | SCR #A25B                                           |
| F4=List F12=Cancel Work with Stores: Field Entry Screen 1                                                                                                    | Created                                        | SCR #A25B<br>Last Upd                               |
| F4=List F12=Cancel<br>Work with Stores: Field Entry Screen 1<br>Store: MPL Minneapolis                                                                                                    | Created<br>N016667<br>10/22/04                 | SCR #A25B<br>Last Upd<br>N016667<br>10/22/04        |
| F4=List F12=Cancel           Work with Stores: Field Entry Screen 1           Store: MPL         Minneapolis                                                                                                    | Created<br>N016667<br>10/22/04                 | SCR #A25B<br>Last Upd<br>N016667<br>10/22/04        |
| F4=List F12=Cancel<br>Work with Stores: Field Entry Screen 1<br>Store: MPL Minneapolis<br>Description Minneapolis                                                                                                    | Created<br>N016667<br>10/22/04                 | SCR #A25B<br>Last Upd<br>N016667<br>10/22/04        |
| F4=List F12=Cancel           Work with Stores: Field Entry Screen 1           Store: MPL         Minneapolis           Description         Minneapolis                                                                                                    | Created<br>N016667<br>10/22/04                 | SCR #A25B<br>Last Upd<br>N016667<br>10/22/04        |
| F4=List       F12=Cancel         Work with Stores: Field Entry Screen 1         Store: MPL       Minneapolis         Description       Minneapolis         Market.       2M       Metro Minneapolis                                                                                                    | Created<br>N016667<br>10/22/04<br>polis        | SCR #A25B<br>Last Upd<br>N016667<br>10/22/04        |
| F4=List       F12=Cancel         Work with Stores: Field Entry Screen 1         Store: MPL       Minneapolis         Description       Minneapolis         Market.       2M                                                                                                    | Created<br>N016667<br>10/22/04<br>polis        | SCR #A25B<br>Last Upd<br>N016667<br>10/22/04        |
| F4=List       F12=Cancel         Work with Stores: Field Entry Screen 1         Store: MPL       Minneapolis         Description       Minneapolis         Market.       2M       Metro Minneapolis         Date Opened       Date Closed       Date Closed                                                                                  | Created<br>N016667<br>10/22/04<br>polis        | SCR #A25B<br>Last Upd<br>N016667<br>10/22/04        |
| F4=List       F12=Cancel         Work with Stores: Field Entry Screen 1         Store: MPL       Minneapolis         Description       Minneapolis         Market       2M         Metro Minneago         Date Opened       Date Closed         Store Number       201                                                                       | Created<br>N016667<br>10/22/04<br>polis        | SCR #A25B<br>Last Upd<br>N016667<br>10/22/04        |
| F4=List       F12=Cancel         Work with Stores: Field Entry Screen 1         Store: MPL       Minneapolis         Description       Minneapolis         Market       2M         Metro Minneago         Date Opened       Date Closed         Store Number       201         Tax Locale       Minneago                                     | Created<br>N016667<br>10/22/04<br>polis        | <u>SCR #A25B</u><br>Last Upd<br>N016667<br>10/22/04 |
| F4=List       F12=Cancel         Work with Stores: Field Entry Screen 1         Store: MPL       Minneapolis         Description       Minneapolis         Market       2M         Metro Minneago         Date Opened       Date Closed         Store Number       201         Tax Locale       MN                                           | Created<br>N016667<br>10/22/04<br><b>polis</b> | SCR #A25B<br>Last Upd<br>N016667<br>10/22/04        |
| F4=List       F12=Cancel         Work with Stores: Field Entry Screen 1         Store: MPL       Minneapolis         Description       Minneapolis         Market       2M         Market       2M         Metro Minneago         Date Opened       Date Closed         Store Number       201         Tax Locale       MN         Minnesota | Created<br>N016667<br>10/22/04<br>polis        | SCR #A25B<br>Last Upd<br>N016667<br>10/22/04        |

Each tax locale is identified by a five character code. A record will be set up for each different tax rate. It is quite possible that one tax jurisdiction may have more than one tax locale record. Some states charge different rates in different cities. The "Tax Charged Sub-Account" will be used at month end for the liability account. The "Tax Incurred Sub-Account" will not be used.

Each store will be associated with exactly one tax locale.

| Entry         |                                               | SCR #A18D                                                                                                    |
|---------------|-----------------------------------------------|----------------------------------------------------------------------------------------------------|
|               | Created                                       | Last Upd                                                                                                    |
|               | TSIFL<br>10/29/04                             | 10/29/04                                                                                                    |
|               |                                               |                                                                                                    |
|               | Internal Account                              |                                                                                                    |
|               | 5000000222520                                 |                                                                                                    |
|               | 5016152566000                                 |                                                                                                    |
|               | 500000222520                                  |                                                                                                    |
|               |                                               |                                                                                                    |
|               |                                               |                                                                                                    |
| D4301 Tax for | Printing                                      |                                                                                                    |
|               |                                               |                                                                                                    |
|               |                                               |                                                                                                    |
|               |                                               | Bottom                                                                                                    |
|               | Entry<br>G/L Account<br><br><br>D4301 Tax for | Entry<br>Created<br>TSIFL<br>10/29/0<br>G/L Account Internal Account<br>5000000222520<br>5016152566000<br>500000222520<br> |

When you enter an invoice, you will be allowed to

specify which sub-accounts are subject to use tax by placing a Y in the "Tax?" column. The system will create transaction records for these items. The subaccount will be the use tax sub-account associated with the direct expense sub-account. If no use tax subaccount is associated with the direct expense subaccount, it cannot be marked as subject to use tax.

The tax locales -- and therefore the amounts -- of the use tax will be dependent upon the stores, which are entered on the screen on the next page. Before that screen is displayed, you will be allowed to enter a total quantity. The totals on the next screen must balance to the total quantity.

AdDept: Design Document #2 for Marshall Field's Marketing

You will be able to specify the associated use tax subaccount for each production or indirect sub-account. The field will not be required, but if you enter it, the account must have the proper expense class or ad type (expense class 9).

NOTE: You will not be able to specify on an invoice use tax associated with a sub-account unless it has a use tax sub-account on its record. Sub-accounts which are never taxable do not need these sub-accounts.

| ( | Post Invoices: Sub-account Breakdown                                                                                    | SCR   | #A281F                                                                                   |
|---|----------------------------------------------------------------------------------------------------|-------|------------------------------------------------------------------------------------------|
|   | Ad #042-90013 J KENNEDY STATEMENT Mailer<br>Invoice amount: \$2,000.00                                                  |       |                                                                                          |
|   | Enter sub-accounts, amounts, and units (optional).<br>Total of amounts on this screen must equal total of Posting.      |       |                                                                                          |
|   | Sub-account     Amount     Units     Category       D4101     PRINTING/BINDING PRI     2000.00     410     PRINTING/BIN | NDIN  | Yax?           Y           N           N           N           N           N           N |
|   |                                                                                                    |       | N<br>N<br>N<br>N<br>N                                                                    |
|   | F3=Save and Update F4=List F12=Cancel F18=B                                                                             | ottor | n                                                                                        |

On the screen depicted at right you will get an opportunity to enter quantities for splitting the costs to stores. The system will prorate the taxable amounts to the stores, calculate the amounts for each tax jurisdiction, and create transaction records.

#### Example:

Assume that the \$2,000 invoice line on the previous page was split among ten stores in three tax locales with 10,000 in tax locale X, 40,000 in tax locale Y, and 50,000 in tax locale Z. Three detail records would be created with sub-account D4301 (the use tax sub-account associated with D4101) for 200 x X%, 800 x Y%, and 1,000 x Z%. Each record will have the appropriate tax locale code recorded on it.

| Post   | Invoices: Sub-account H | Breakdown   |       |                      | SCR #A281S |
|--------|-------------------------|-------------|-------|----------------------|------------|
| Ad #04 | 42-90013 J KENNEDY STAT | rement Mai  | ler   |                      |            |
| Invoi  | ce amount: \$2,000.00   | )           |       |                      |            |
| Enter  | quantities for each par | rticipating | store |                      |            |
| AAR    | Briarwood               |             | ELD   | Eastland             |            |
| BCK    | Lakeview                |             | FAM   | West Acres           |            |
| BDL    | Brookdale               |             | FLT   | Fairlane             |            |
| BMK    | Kirkwood                |             | FOX   | Fox Valley           |            |
| BVL    | Burnsville              |             | FRL   | Fairlane             |            |
| CHV    | Cherryvale              |             | FWN   | Glenbrook            |            |
| DCC2   | Softlines DC CHI        |             | GRA   | Woodland             |            |
| DCC3   | Big Ticket DC CHI       |             | GRF   | Columbia Mall        |            |
| DCC4   | Warehouse Outlet CHI    |             | GVL   | RiverTown Crossings  |            |
| DCC5   | Warehouse Stock CHI     |             | HDC1  | Warehouse Stock DET  |            |
| DCC6   | Warehouse CSS CHI       |             | HDC2  | Big Ticket DC DET    |            |
| DCM1   | Warehouse Stock MPL     |             | HDC3  | Warehouse Outlet DET |            |
| DCM2   | Big Ticket DC MPL       |             | HDL   | Hilldale             |            |
| DCM3   | Warehouse Outlet MPL    |             | HTC   | Hawthorn             |            |
| EAC    | Oakwood                 |             | KZO   | Kalamazoo Crossroads |            |
|        |                         |             |       |                      | More       |
| F3=Sar | ve and Update F12=Ca    | ancel       |       |                      |            |

| FLMONTH                                                                      | Marshall Field's Mo                                                         | nth End Routines             | MIKE    | MD4200AD                         |
|------------------------------------------------------------------------------|-----------------------------------------------------------------------------|------------------------------|---------|----------------------------------|
| Select one of th                                                             | e following:                                                                |                              | TITLE . |                                  |
| Closing Entrie<br>11. Expenses<br>12. Cost Sav<br>13. Prepaid<br>14. Use Tax | s<br>by Ad and Sub-account<br>ings Report (Closed Thi<br>Production Credits | (Ran This Month)<br>s Month) |         | DB521<br>DB522<br>DB523<br>DB524 |
| Selection or com                                                             | mand                                                                        |                              |         | Bottom                           |
| F3=Exit F4=Pro<br>F16=System main                                            | mpt F9=Retrieve F12<br>menu                                                 | =Cancel F13=Usei             | Support |                                  |

Use tax transactions will have the following properties:

- 1. They will not be uploaded to CAPS.
- 2. The default store will be recorded on all transactions.
- 3. They will be considered as direct costs on the job for all purposes.
- 4. At the end of the month G/L journal entries will be created based upon the transaction month of the invoice. The process will be similar to what is described in the first design document. A sample of the report is on the next page.

Page 10

| October, 2004                                                | Tax Locale MN                                                | Minnesota                             | Debit: 01255                                | 524411111 Credit: 552192775444 | 4                                              |
|--------------------------------------------------------------|--------------------------------------------------------------|---------------------------------------|---------------------------------------------|--------------------------------|------------------------------------------------|
| lor                                                          | Invoice #                                                    | Amount                                | Ad Number   Ad Type                         | Headline                       |                                                |
| 23123 Acme Printing                                          | AA11223344                                                   | 147.50                                | 042-12345A Mailer                           | End of Season Mailer           |                                                |
|                                                              |                                                              |                                       |                                             |                                |                                                |
| Total                                                        |                                                              | 15,377.66                             |                                             |                                |                                                |
|                                                              |                                                              |                                       |                                             |                                |                                                |
| transactions with<br>tax locale, vendo<br>One page will be p | transaction date<br>r, and invoice nu<br>printed for each ta | s in the mo<br>mber.<br>ax locale. Tl | nth and tax locales<br>he credit account ar | at the detail level. Transac   | ctions will be sorted by efrom the sub-account |
| specified on the t                                           | ax locale record.                                            |                                       |                                             |                                |                                                |
| specified on the t                                           | ax locale record.                                            |                                       |                                             |                                |                                                |
| specified on the t                                           | ax locale record.                                            |                                       |                                             |                                |                                                |
| specified on the t                                           | ax locale record.                                            |                                       |                                             |                                |                                                |
| specified on the t                                           | ax locale record.                                            |                                       |                                             |                                |                                                |
| specified on the t                                           | ax locale record.                                            |                                       |                                             |                                |                                                |
| specified on the t                                           | ax locale record.                                            |                                       |                                             |                                |                                                |
| specified on the t                                           | ax locale record.                                            |                                       |                                             |                                |                                                |

# 2a. Selection in WRKADS

The screens shown at right are part of the specs for AdDept. The lower screen will be modified to add the field at the bottom to allow Marshall Field's to specify which options are to be displayed. The default will be Y for all existing WRKADS options. As new options are added to WRKADS, the value of the new field will be set to Y unless TSI determines that the options are not appropriate for Marshall Field's. Editing of all of the other fields on the screen will be allowed only by TSI.

Note: the logic on screen #M20B for determining if an option is valid will not change. If an option is illegal for a specified ad, it will not be accepted even if it is listed. Whenever someone selects a legal option, it will be accepted even if it is not listed.

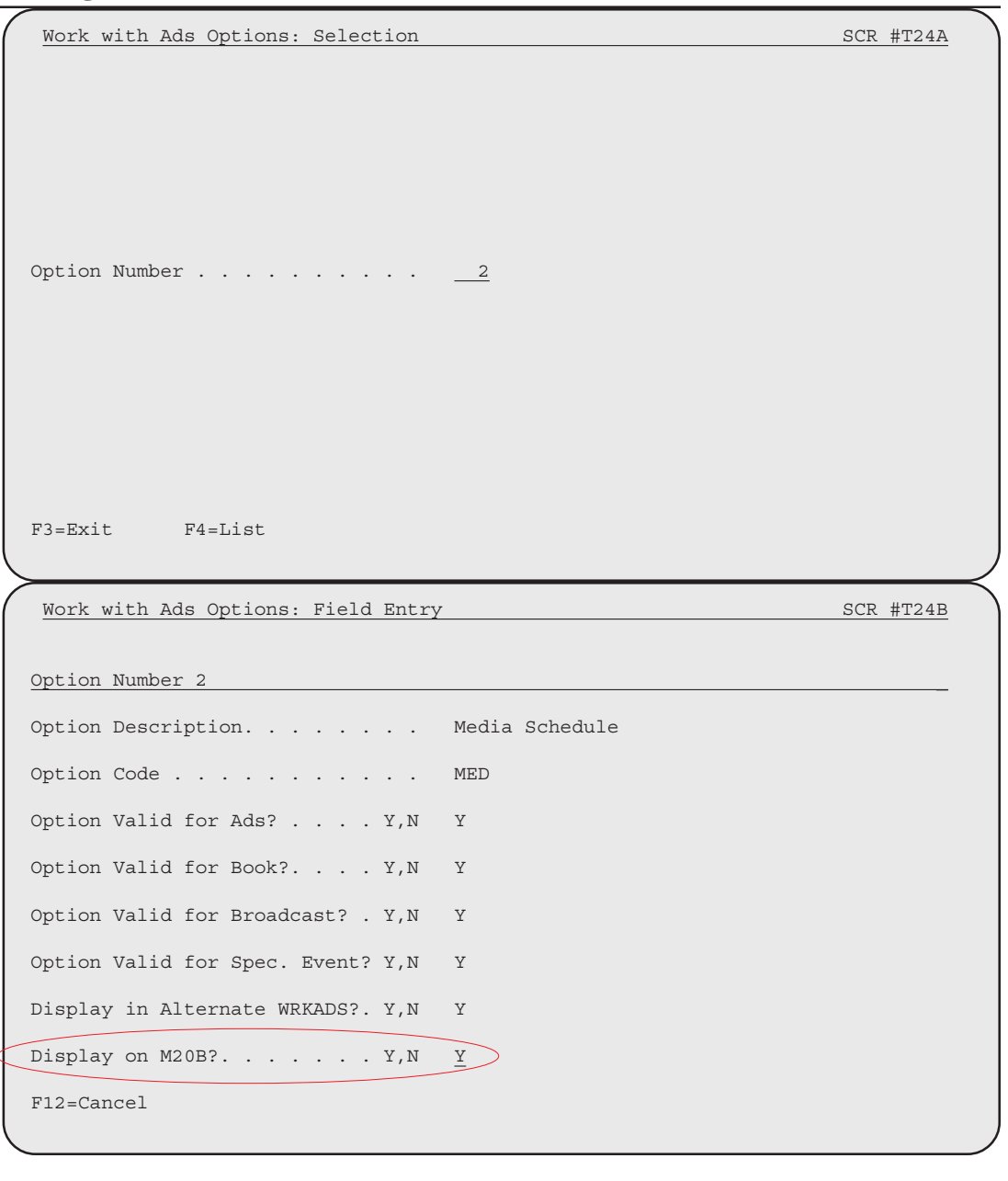

## Page 12

| Work with Ads: Pre-Selection Screen                                                                                          | SCR #M20A |                                              |
|----------------------------------------------------------------------------------------------------|-----------|----------------------------------------------|
| <pre>Select an Option 1-5 <u>1</u> 1. Unlimited 2. ROP, magazines, &amp; rotos 3. Books 4. Broadcast 5. Special events</pre> |           | The set<br>the W<br>Marsh<br>screen<br>1 has |
| F3=Exit                                                                                                    |           | The s<br>limit<br>F12 c                      |

The screen depicted at left is currently shown whenever the WRKADS program is run. It will be skipped at Marshall Field's. The system will immediately display screen #M20B (below), which will behave as if option 1 has been specified.

The screen will not be eliminated. If a user wishes to limit the displayed options by ad type, he/she can press F12 on screen #M20B displayed below.

The screen shown at the right will be modified to display only the options which have a Y in the "Display on M20B?" field described on the previous page.

The programs invoked by the F7 key and the F4 key at the Ad Number prompt will be modified to display a more descriptive set of fields associated with the ad number. This screen is shown on the next page.

The program invoked by the F8 key will not be affected.

| Work with Ads: Selection Screen                                                                                                    | SCR #M20B                                                                                                    |
|----------------------------------------------------------------------------------------------------|----------------------------------------------------------------------------------------------------|
| Season Number                                                                                                    |                                                                                                    |
| Ad Number                                                                                                    |                                                                                                    |
| Select an Option:                                                                                                    |                                                                                                    |
| <ol> <li>AD Ad Definition</li> <li>MED Media Schedule</li> <li>ADV Allocation of Costs and Co-Pay</li> <li>BKV Page Assignments: Preliminary</li> <li>BKP Page Assignments: Actual</li> <li>BRF Final Broadcast Allocation</li> <li>MEA Measurement</li> <li>ST Change Status</li> <li>ADT Change Ad Type</li> <li>ASC Assemble Components</li> </ol> | <pre>11 DME Delete Measurement<br/>12 POS Positioning<br/>13 TXT Text Blocks<br/>14 RSV Reserve Allocations<br/>15 MOV Move Entire Ad<br/>16 TSH Tearsheets<br/>17 ACC Accounting Fields<br/>18 CPS Copy Production Source to Page<br/>19 COM Production Job Comments<br/>20 VER Change Version Code</pre> |
|                                                                                                    | More                                                                                                    |
| F3=Exit F4=List F7=Ads by Class, Dat<br>F12=Return F15=Narrow PRTF F16=Wi                                                                                                    | te F8=Ads by DMM F10=Next Ad Number<br>Lde PRTF                                                                                                    |

AdDept: Design Document #2 for Marshall Field's Marketing

List of Ads SCR #L47 Ad # Run Type Headline 80018A 02/19 40K MATTRESS INSERT METR - STRIB - 10.5x11 - 4c - 02/19 80023A 01/30 40 FEB WK. 1-CIRCULAR - - OTHER - 4c - 01/30 80023B 01/30 40P CIRCULAR-REST OF CHA - - OTHER - 4c - 01/30 80023C 01/30 40P CIRCULAR-ILLINOIS MA - - OTHER - 4c - 01/30 80024A 02/06 40 CIRCULAR - - OTHER - 4c - 02/06 80024B 02/06 40P CIRCULAR - - OTHER - 4c - 02/06 80024C 02/06 40P CIRCULAR - - OTHER - 4c - 02/06 80025A 02/13 40 CIRCULAR - - OTHER - 4c - 02/13 80025B 02/13 40P CIRCULAR - - OTHER - 4c - 02/13 80025C 02/13 40P CIRCULAR - - OTHER - 4c - 02/13 80025D 02/13 40P CIRCULAR - - OTHER - 4c - 02/13 80026A 02/20 40 CIRCULAR - - OTHER - 4c - 02/20 80026B 02/20 40P CIRCULAR - - OTHER - 4c - 02/20 80026C 02/20 40P CIRCULAR - - OTHER - 4c - 02/20 80026D 02/20 40P CIRCULAR -- OTHER - 4c - 02/20 80027A 02/27 40 CIRCULAR - - OTHER - 4c - 02/27 80027B 02/27 40P CIRCULAR - - OTHER - 4c - 02/27 80027C 02/27 40P CIRCULAR - - OTHER - 4c - 02/27 80027D 02/27 40P CIRCULAR - - OTHER - 4c - 02/27 Starting Season: 051 Ad Number: 00000 Ad Types: From: 40 To: 40 F7=List Pubs F8=List Changes F9=Retrieve F12=Return

List of Ads by Schedule Form SCR #L47F Ad # Run Type Headline 80018A 02/19 40K MATTRESS INSERT METR - STRIB - 10.5x11 - 4c - 02/19 80023A 01/30 40 FEB WK. 1-CIRCULAR - - OTHER - 4c - 01/30 80023B 01/30 40P CIRCULAR-REST OF CHA - - OTHER - 4c - 01/30 80023C 01/30 40P CIRCULAR-ILLINOIS MA - - OTHER - 4c - 01/30 80024A 02/06 40 CIRCULAR - - OTHER - 4c - 02/06 80024B 02/06 40P CIRCULAR - - OTHER - 4c - 02/06 80024C 02/06 40P CIRCULAR - - OTHER - 4c - 02/06 80025A 02/13 40 CIRCULAR - - OTHER - 4c - 02/13 80025B 02/13 40P CIRCULAR - - OTHER - 4c - 02/13 80025C 02/13 40P CIRCULAR - - OTHER - 4c - 02/13 80025D 02/13 40P CIRCULAR -- OTHER - 4c - 02/13 80026A 02/20 40 CIRCULAR - - OTHER - 4c - 02/20 80026B 02/20 40P CIRCULAR - - OTHER - 4c - 02/20 80026C 02/20 40P CIRCULAR - - OTHER - 4c - 02/20 80026D 02/20 40P CIRCULAR - - OTHER - 4c - 02/20 80027A 02/27 40 CIRCULAR - - OTHER - 4c - 02/27 80027B 02/27 40P CIRCULAR - - OTHER - 4c - 02/27 80027C 02/27 40P CIRCULAR - - OTHER - 4c - 02/27 80027D 02/27 40P CIRCULAR - - OTHER - 4c - 02/27 Season: 051 Type: 4 (1=ROP; 2=DM; 3=Broad; 4=Ins; 5=Spl) Start Date: F7=List Pubs F8=List Changes F9=Retrieve F12=Return

## **2b. List of Ads**

The screen displayed at left will be shown when the F4 key is pressed on screen #M20B, as shown on the previous page. The headline displayed will be the constructed headline which is used on the ad jacket. View 2 of this screen will be suppressed.

Item 17 in this document calls for this program to be run from the new menu FLPLAN.

The same format will be used for display of ads for the program associated with F7 on screen #M20B. View 2 of this screen will be suppressed.

# 2d & e. Field Placement

The "Original Budget" field is currently in option 17 of WRKADS. It will be moved to the first screen of option 1 for all media. An attempt will be made to place it in roughly the same place for all media. Because of previously existing fields, consistency may be difficult or even impossible in some circumstances.

The two "Published Cost" fields will be removed from option 1 of WRKADS.

The two screens at right depict the way that option 1 for books and option 17 will appear **after** the changes have been implemented.

| Work with Ads: Book Defi                        | nition                                  |                                  |                           | SCR #M22A                    |
|-------------------------------------------------|-----------------------------------------|----------------------------------|---------------------------|------------------------------|
| Ad #001-80001A SUNDAY CIR                       | CULAR C                                 | ircular                          | Created                   | Last Upd                     |
| Run: 04/09/00                                   |                                         | Active                           | N011784                   | N011784                      |
| SUNDAY WK #11 MO #3                             |                                         |                                  | 10/22/04                  | 10/22/04                     |
|                                                 |                                         |                                  |                           |                              |
| Description                                     | SUNDAY CIRCU                            | LAR                              |                           |                              |
| Number of Pages                                 | 46                                      | Ad Type for Pag                  | ges <u>49</u>             | CircularPg                   |
| Number of Flap Pages                            |                                         | Broadsheet? .                    | F,Y,N <u>N</u>            |                              |
| Department/Group                                | 999                                     | SHOE REPAIR                      |                           | - 1                          |
| Data Gada                                       | 7 T T T T T T T T T T T T T T T T T T T | Format?                          | . в,с,s,т <u>т</u>        | Tab                          |
| Rale Code                                       |                                         | Dummy Campaign                   |                           |                              |
| Pub Group                                       | CTRAL                                   | Circular All                     |                           |                              |
| WD Size Code                                    | T01                                     | 8 1/2 X 11                       |                           |                              |
| Size                                            | 8 1/2 X 11                              | /                                |                           |                              |
| Page Size (Per Cent)                            | 100.00                                  | Tal                              | b Size <u>9</u>           | 3.50                         |
|                                                 | <                                       | Original Budget                  | t <u>15</u>               | 00000.00                     |
| F4=List F5=Recalc F8=<br>F13=Alpha Dpt/Grp List | Quants F12<br>F14=Copy Pag              | =Cancel<br>re Size               |                           | More                         |
| Work with Ads: Accountin                        | g Fields                                | li ngul an                       | Created                   | SCR #M77A                    |
| Ad #001-80001A SONDAI CIR                       | CULAR C                                 | Active                           | NO11784                   | NO16667                      |
| SUNDAY WK #11 MO #3                             |                                         | ACCIVC                           | 10/22/04                  | 11/29/04                     |
|                                                 |                                         |                                  |                           | /                            |
| P&L?                                            | . Y,N <u>Y</u><br>. Y,N <u>Y</u>        | Contra: Commd,<br>Production: P: | /Actual?<br>rojn/Actual?. | C,A <u>A</u><br>P,A <u>A</u> |
| Discretionary Code                              | STORE                                   | Storewide                        |                           |                              |
| Promotion Code                                  | S                                       | Sale                             |                           |                              |
| Event Code                                      | BGONE                                   | BIG ONE                          |                           |                              |
| Store Allocation                                | X                                       | Dummy                            |                           |                              |
| User Field #1                                   |                                         |                                  |                           |                              |
| User Field #2                                   |                                         | ~ 7 7 7 ~                        |                           |                              |
| Plan Month                                      | 3                                       | Closed Season                    | , Month <u>0</u>          | 00                           |
|                                                 |                                         | Published Cost                   | t                         | 33000.00                     |
|                                                 |                                         | Published Cost                   | t (Lease)                 | 46000.00                     |
|                                                 |                                         |                                  |                           |                              |
| F4=List                                         | F8=Sub-acco                             | unts F12=Cano                    | cel                       |                              |
|                                                 |                                         |                                  |                           |                              |
| \                                               |                                         |                                  |                           |                              |

| Work with Jobs: Estimate                                                                                                    | v. Actual by Cat                                                                                                    | Jegory                                                                                          |                                                               | 1 L                                                               |
|----------------------------------------------------------------------------------------------------|----------------------------------------------------------------------------------------------------|-------------------------------------------------------------------------------------------------|---------------------------------------------------------------|-------------------------------------------------------------------|
| Season: 051 Spring 2005                                                                                                    |                                                                                                    |                                                                                                 | Created                                                       | Last Upd                                                          |
| Job #: 80023 CIRCULAR-I DO                                                                                                    | , I DO                                                                                                    |                                                                                                 | N149932                                                       | N149932                                                           |
| Circular Run: 01/30/05                                                                                                    | Release: 01/28/                                                                                                    | /05                                                                                             | 01/02/05                                                      | 01/02/05                                                          |
|                                                                                                    | Original                                                                                                    | Latest                                                                                          | Open                                                          | Invoice                                                           |
| Cost Code                                                                                                    | Estimate                                                                                                    | Projection                                                                                      | P.O.'s                                                        | Amount                                                            |
| 100 FASHION PHOTO                                                                                                    | 35,850.00                                                                                                    | 35,850.00                                                                                       | .00                                                           | 35,850.00                                                         |
| 110 INTERNAL CREATIVE                                                                                                    | 30,000.00                                                                                                    | 30,000,00                                                                                       | .00                                                           | 30,000.00                                                         |
| 115 INTERNAL PRODUCTION                                                                                                    | 18,000,00                                                                                                    | 18.000.00                                                                                       | . 0.0                                                         | 18,000,00                                                         |
|                                                                                                    | 42 900 00                                                                                                    | 42 900 00                                                                                       | 00                                                            | 42 900 00                                                         |
| 220 BOOK SAMPLE SHIPPING                                                                                                    | 12,500.00                                                                                                    | 12,500.00                                                                                       | .00                                                           | 6 40                                                              |
| 271 NEWSDADED INSEDTION                                                                                                    | .00                                                                                                    | 223 608 86                                                                                      | .00                                                           | 0.40                                                              |
| 27E OTUED                                                                                                    | 25 000 00                                                                                                    | 223,000.00                                                                                      | .00                                                           | .00                                                               |
| AGO DADED                                                                                                    | 25,000.00                                                                                                    | 25,000.00                                                                                       | .00                                                           | 040.00                                                            |
| 400 PAPER                                                                                                    | 156,560.00                                                                                                    | 156,560.00                                                                                      | .00                                                           | 165,330.44                                                        |
| 410 PRINTING/BINDING                                                                                                    | 120,466.08                                                                                                    | 120,466.08                                                                                      | .00                                                           | 117,750.25                                                        |
| 412 SEPARATIONS                                                                                                    | 24,000.00                                                                                                    | 24,000.00                                                                                       | .00                                                           | 22,217.00                                                         |
| 420 SHIPPING                                                                                                    | 8,089.71                                                                                                    | 8,089.71                                                                                        | .00                                                           | .00                                                               |
| 430 TAX                                                                                                    | .00                                                                                                    | .00                                                                                             | .00                                                           | 1,596.29                                                          |
|                                                                                                    |                                                                                                    |                                                                                                 |                                                               |                                                                   |
| F10=Vars F12=Cancel F1                                                                                                    | 7=1st Page<br>ent Ad Definitio                                                                                                    | on                                                                                              |                                                               | SCR #M36B                                                         |
| F10=Vars F12=Cancel F1<br><u>Work with Ads: Special Ev</u><br>Ad #051-60124A FEB WK. 1 S                                                                                                    | 7=1st Page<br>ent Ad Definitic<br>IGNS ISM Si                                                                                                    | on<br>igns                                                                                      | Created                                                       | SCR #M36E<br>Last Upd                                             |
| F10=Vars F12=Cancel F1<br>Work with Ads: Special Ev<br>Ad #051-60124A FEB WK. 1 S<br>Run: 02/04/05 Release: 01                                                                                                    | 7=1st Page<br>ent Ad Definitic<br>IGNS ISM Si<br>/21/05 Acti                                                                                            | on<br>Igns<br>Ive                                                                               | Created<br>N149932                                            | SCR #M36E<br>Last Upd<br>N072362                                  |
| F10=Vars F12=Cancel F1<br>Work with Ads: Special Ev<br>Ad #051-60124A FEB WK. 1 S<br>Run: 02/04/05 Release: 01<br>FRIDAY WK #1 MO #1                                                                                                    | 7=1st Page<br>ent Ad Definitic<br>IGNS ISM Si<br>/21/05 Acti                                                                                            | on<br>igns<br>ive                                                                               | Created<br>N149932<br>01/04/05                                | SCR #M36E<br>Last Upd<br>N072362<br>02/01/05                      |
| F10=Vars F12=Cancel F1<br>Work with Ads: Special Ev<br>Ad #051-60124A FEB WK. 1 S<br>Run: 02/04/05 Release: 01<br>FRIDAY WK #1 MO #1<br>Long Headline F                                                                                                    | 7=1st Page<br>ent Ad Definitic<br>IGNS ISM Si<br>/21/05 Acti<br>EB WK. 1 SIGNS                                                                          | on<br>igns<br>ive                                                                               | Created<br>N149932<br>01/04/05                                | SCR #M36E<br>Last Upd<br>N072362<br>02/01/05                      |
| F10=Vars F12=Cancel F1<br>Work with Ads: Special Ev<br>Ad #051-60124A FEB WK. 1 S<br>Run: 02/04/05 Release: 01<br>FRIDAY WK #1 MO #1<br>Long Headline                                                                                                    | 7=1st Page<br>ent Ad Definitic<br>IGNS ISM Si<br>/21/05 Acti<br>EB WK. 1 SIGNS                                                                          | on<br>igns<br>ive                                                                               | Created<br>N149932<br>01/04/05                                | SCR #M36E<br>Last Upd<br>N072362<br>02/01/05                      |
| F10=Vars F12=Cancel F1 Work with Ads: Special Ev Ad #051-60124A FEB WK. 1 S Run: 02/04/05 Release: 01 FRIDAY WK #1 MO #1 Long Headline F Color                                                                                                    | 7=1st Page<br>ent Ad Definitic<br>IGNS ISM Si<br>/21/05 Acti<br>EB WK. 1 SIGNS                                                                          | on<br>igns<br>ive                                                                               | Created<br>N149932<br>01/04/05                                | SCR #M36E<br>Last Upd<br>N072362<br>02/01/05                      |
| F10=Vars F12=Cancel F1 Work with Ads: Special Ev Ad #051-60124A FEB WK. 1 S Run: 02/04/05 Release: 01 FRIDAY WK #1 MO #1 Long Headline F Color                                                                                                    | 7=1st Page<br>ent Ad Definitic<br>IGNS ISM Si<br>/21/05 Acti<br>EB WK. 1 SIGNS                                                                          | on<br>igns<br>ive                                                                               | Created<br>N149932<br>01/04/05                                | SCR #M36E<br>Last Upd<br>N072362<br>02/01/05                      |
| F10=Vars       F12=Cancel       F1         Work with Ads: Special Ev       Ad #051-60124A FEB WK. 1 S         Run:       02/04/05 Release:       01         FRIDAY       WK #1       MO #1         Long Headline       .       .         Paloit       .       .       .         P&L?       .       .       .         Paldget?       .       .       Y,N         Calendar?       .       .       Y,N       Y                                                                                                    | 7=1st Page<br>ent Ad Definitic<br>IGNS ISM Si<br>/21/05 Acti<br>EB WK. 1 SIGNS<br>Pr<br>Co                                                              | on<br>igns<br>ive<br>roduction Sour<br>prporate Calen                                           | Created<br>N149932<br>01/04/05                                | SCR #M36E<br>Last Upd<br>N072362<br>02/01/05<br>. I Inhse<br>,N Y |
| F10=Vars       F12=Cancel       F1         Work with Ads:       Special       Ev         Ad       #051-60124A       FEB       WK. 1       S         Run:       02/04/05       Release:       01         FRIDAY       WK       #1       MO #1         Long       Headline       .       .         Color       .       .       .         P&L?       .       .       .       Y,N       Y         Budget?       .       .       Y,N       Y         Calendar?       .       .       Y,N       Y                                          | 7=1st Page<br>ent Ad Definitic<br>IGNS ISM Si<br>/21/05 Acti<br>EB WK. 1 SIGNS<br>Pi<br>Co<br>TH OT                                                     | on<br>igns<br>ive<br>roduction Sour<br>orporate Calen<br><b>THER TEAM MEMB</b>                  | Created<br>N149932<br>01/04/05<br><br>ce Code<br>dar? Y<br>ER | SCR #M36E<br>Last Upd<br>N072362<br>02/01/05<br>. I Inhse<br>,N Y |
| F10=Vars       F12=Cancel       F1         Work with Ads: Special Ev         Ad #051-60124A FEB WK. 1 S         Run: 02/04/05 Release: 01         FRIDAY       WK #1       MO #1         Long Headline                                                                                                    | 7=1st Page<br>ent Ad Definitic<br>IGNS ISM Si<br>/21/05 Acti<br>EB WK. 1 SIGNS<br>Pi<br>Co<br>TH OT<br>Ref                                              | on<br>igns<br>ive<br>roduction Sour<br>orporate Calen<br><b>CHER TEAM MEMB</b><br>egular        | Created<br>N149932<br>01/04/05                                | SCR #M36E<br>Last Upd<br>N072362<br>02/01/05<br>. I Inhse<br>,N Y |
| F10=Vars F12=Cancel F1 Work with Ads: Special Ev Ad #051-60124A FEB WK. 1 S Run: 02/04/05 Release: 01 FRIDAY WK #1 MO #1 Long Headline F Color                                                                                                    | 7=1st Page ent Ad Definitic IGNS ISM Si /21/05 Acti EB WK. 1 SIGNS EB WK. 1 SIGNS TH OT Ref Sa                                                          | on<br>igns<br>ive<br>roduction Sour<br>orporate Calen<br><b>THER TEAM MEMB</b><br>egular<br>ale | Created<br>N149932<br>01/04/05                                | SCR #M36E<br>Last Upd<br>N072362<br>02/01/05<br>. I Inhse<br>,N Y |
| F10=Vars F12=Cancel F1 Work with Ads: Special Ev Ad #051-60124A FEB WK. 1 S Run: 02/04/05 Release: 01 FRIDAY WK #1 MO #1 Long Headline F Color                                                                                                    | 7=1st Page ent Ad Definitic IGNS ISM Si /21/05 Acti EB WK. 1 SIGNS EB WK. 1 SIGNS TH OT CC TH OT Sa 00                                                  | on<br>igns<br>ive<br>roduction Sour<br>orporate Calen<br><b>THER TEAM MEMB</b><br>egular<br>ale | Created<br>N149932<br>01/04/05                                | SCR #M36E<br>Last Upd<br>N072362<br>02/01/05<br>. I Inhse<br>,N Y |
| F10=Vars       F12=Cancel       F1         Work with Ads: Special Ev       Ad #051-60124A FEB WK. 1 S         Run:       02/04/05 Release:       01         FRIDAY       WK #1       MO #1         Long Headline       .       .         P&L?       .       .       .         P&L?       .       .       Y         Color       .       Y,N       Y         Calendar?       .       .       Y,N         Store Allocation       .       A         Promotion Code       .       .       S         User Field #1       .       .       1 | 7=1st Page ent Ad Definitic IGNS ISM Si /21/05 Acti EB WK. 1 SIGNS EB WK. 1 SIGNS TH OT Ref 00 500                                                      | on<br>igns<br>ive<br>coduction Sour<br>orporate Calen<br><b>THER TEAM MEMB</b><br>egular<br>ale | Created<br>N149932<br>01/04/05                                | SCR #M36E<br>Last Upd<br>N072362<br>02/01/05                      |
| F10=Vars       F12=Cancel       F1         Work with Ads: Special Ev       Ad #051-60124A FEB WK. 1 S         Run: 02/04/05       Release: 01         FRIDAY       WK #1       MO #1         Long Headline                                                                                                    | 7=1st Page<br>ent Ad Definitic<br>IGNS ISM Si<br>/21/05 Acti<br>EB WK. 1 SIGNS<br><br>EB WK. 1 SIGNS<br><br>TH OT<br><br>TH OT<br><br>00<br>500<br>Acti | on<br>igns<br>ive<br>roduction Sour<br>orporate Calen<br><b>THER TEAM MEMB</b><br>egular<br>ale | Created<br>N149932<br>01/04/05                                | SCR #M36E<br>Last Upd<br>N072362<br>02/01/05                      |
| F10=Vars       F12=Cancel       F1         Work with Ads: Special Ev       Ad #051-60124A FEB WK. 1 S         Run: 02/04/05       Release: 01         FRIDAY       WK #1       MO #1         Long Headline                                                                                                    | 7=1st Page  ent Ad Definitic IGNS ISM Si /21/05 Acti EB WK. 1 SIGNS EB WK. 1 SIGNS TH OT CC TH OT S00 AC                                                | on<br>igns<br>ive<br>roduction Sour<br>orporate Calen<br><b>THER TEAM MEMB</b><br>egular<br>ale | Created<br>N149932<br>01/04/05                                | SCR #M36E<br>Last Upd<br>N072362<br>02/01/05                      |

## 2g. Estimate v. Actual

The screen at left is based on option 26 of WRKADS. The following changes will be made:

- 1. The Posted Costs column has been relabeled Invoice Amount.
- 2. A line for the media cost (category #371 in this example) has been added. It will appear even if there is no estimate or latest projection entered in this category. The value in the Latest Projection column has been calculated as the total of the media schedule at rate 1. The value in the Invoice Amount column is derived from the media invoices.
- 2. The Invoice Amount for the production credits category have been set equal to the Latest Projection.
- 3. F22 and F7 have been removed.

You will still be able to press F10 to see the variances. A screen will appear in the same format as screen #P28B, but it will use the above rules.

# 2i. Color for Special Events

The Color field which appears for other media will be added to the second screen of option 1 of WRKADS for Special Events. The default for new ads will come from the value specified on the ad type table.

# **2j. Quantities in Units**

Quantities are entered in AdDept on three screens: option 2 of WRKADS for books, broadcast, and special events. The screen for books allows for a quantity distributed ("Quant") and a quantity printed ("Thous"). In all cases the entry of the quantity currently contains two decimal points. The calculation of media costs for inserts use the quantities. The rates for inserts are usually expressed as costs per thousand.

The fields for quantities on all three screens will be changed so that units (instead of thousands of units) are entered. The existing fields will be maintained on DMPSDET, the file updated by option 2 of WRKADS,

and they will be used for all purposes for which they are currently employed. Two new fields for the number of Units Distributed and the number of Units Created will be added to the file.

TSI will write new programs to populate the new fields for existing ads. For "real" pubs on books -- that is, pubs which have blank in the "Special Pub Code" field -- the Units Distributed field will equal the Quant field x 1,000 and the Units Created field will equal the Thous field x 1,000. In all other cases the Units Distributed Field will be set equal to the Quant field, and the Units Created fields will equal the Thous field.

All four programs for option 2 of WRKADS, as well as the program for moving an ad and the program which recalculates rates and quantities will update both fields using the same principle: For real pubs on books, the Quant field will equal the Units Distributed field / 1,000 and the Thous field will equal the Units Created field / 1,000 rounded to two decimals. In all other cases – including ROP – the Quant field will equal the Units Distributed field will equal the Units Created field / 1,000 rounded to two decimals.

The Units Distributed field will be used by the insertion orders (#12 in this document), the press run list (#18 in this document) and the ad jacket. All other programs will use the currently existing fields.

# **3. DOS and 790**

A new program based upon DA642, which creates an output file for the DOS, will be created and added to the FLMONTH menu. DA642 produces one file containing both gross and co-op in a format specified by another May Company division. It uses data from the three cost accounting files: direct (including "before" adjustments) summarized at the department level, indirect, and semidirect.

The following changes will be made to the program:

- 1. Three file names will be specified: one for regular expenses (line 17), one for co-op (line 18), and one for special events and signage expenses (line 20).
- 2. A field will be added to the ad type table to determine the file in which expenses for the ads will be included.
- 3. A field will be added to the sub-account table to determine whether the (indirect) expenses should be excluded or included in line 17 or line 20.
- 4. The format of the output files will match the one previously provided.
- 5. Leased and transfer departments will be excluded.

A second program will be created and added to the FLMONTH menu. You will specify the season and month. This program will use data from the three cost accounting files: direct (including "before" adjustments) summarized at the CCN level, indirect, and semi-direct. It will include all costs for line 17 and 18 (but not 20) as defined above.

The report will print one line for each level 1 CCN. The CCN's will be sorted by Roman sequence and then CCN. The columns will be Roman, CCN, description, total gross, total co-op, total net. You will also be given the option of creating an output file with the same fields.

# Create Department Upload File SCR #B642 Season. 051 Month 1-6 Library UPLOADFL Line 17 Expense File Name 0521EXP Co-op File Name 0521COOP Line 20 Expense File Name 0521EXPSE

## Page 18

# 4. File for Month End Journal Entries

The programs on menu FLMONTH which produce journal entries to be uploaded to the General Ledger system do not currently produce a file for an audit trail. A new file will be created for this purpose with the following layout:

| Specs   | Description                                                                                                    |
|---------|----------------------------------------------------------------------------------------------------|
| C 3     | Season*                                                                                                    |
| ZD 2    | Month*                                                                                                    |
| C 10    | Program which produced it*                                                                                                    |
| ZD 7    | Line Number*                                                                                                    |
| C 3     | Ad season                                                                                                    |
| ZD 5    | Ad number                                                                                                    |
| C 1     | Version code (best)                                                                                                    |
| ZD 3    | Cost category number                                                                                                    |
| C 5     | Sub-account                                                                                                    |
| C 13    | G/L Account                                                                                                    |
| ZD 11.2 | Amount                                                                                                    |
| C 10    | Upload library                                                                                                    |
| C 10    | Upload file                                                                                                    |
| ZD 2    | Ad month                                                                                                    |
| C 10    | Created by user ID                                                                                                    |
| ZD 6    | Created by date                                                                                                    |
|         | <u>Specs</u><br>C 3<br>ZD 2<br>C 10<br>ZD 7<br>C 3<br>ZD 5<br>C 1<br>ZD 3<br>C 5<br>C 13<br>ZD 11.2<br>C 10<br>C 10<br>ZD 2<br>C 10<br>ZD 6 |

DB521, the Estimated Expenses for This Months Ads will write one record per cost category per ad, including the category for media costs.

DB522, the Cost Savings will write one record per cost category per ad. The amount will be the difference between the estimate and the actual amount in the category.

No records will be written on this file by DB523, the Prepaid Production Credits or the program for use tax proposed in this document since both create balance sheet entries.

The LINE7 field will be a number which guarantees a unique key to the file.

UPDPGMNM will be either DB521 or DB522.

UPLLIB and UPLFILE are the output library and file specified by the user.

When the programs are run, all records for that program and month will be deleted and then replaced by new records.

The output from DB521 and DB522 will now be usable as documentation of the month end closing process. Therefore, unless the user is authorized to work in closed months, the programs will not be available for a month which has been closed for either scheduling or accounting. DA126, the actual cost accounting program will also be subject to the same check. In all three programs, access will be prohibited to unauthorized users. A warning will appear on the message line for authorized users.

A program will be added to the FLMONTH menu to print an exception report listing ads closed during the month which have categories in which the latest projection is different from the amount on the new file.

| Stores Whos | se Sales | Should be Excl | uded | <br>     | 5       | SCR #B169    | 6. Sales Unload                                                                                                    |
|-------------|----------|----------------|------|----------|---------|--------------|----------------------------------------------------------------------------------------------------|
|             |          |                |      |          |         |              | A table will be created to allow you to specify the<br>numbers of stores to be excluded from sales files. The<br>program will be added to the SLSXFR menu.<br>NOTE: these are store numbers, not the codes used on<br>the store table. |
| F12=Return  |          |                |      |          |         | More         |                                                                                                    |
|             |          | • •            |      | <br>Inda | to Salo | s Pecords, I | Deletion Selection Screen SCD #1179                                                                                                    |

The screen depicted at right appears when option 9 on the SLSXFR menu is selected. The new fields will allow you to specify whether to update the totals and which month the sales represent. If there are no errors, after the files have been updated as usual, the program will create summary records for each department and store on DASLSMOD and DASLSMOS respectively. These functions are currently performed by option 15 and 16 on the SALES menu. It will then create the total sales records using the program which is associated with option 1 on menu TOTALS.

Note: It is Marshall Field's responsibility to make sure that the correct month is entered. If a mistake is made, the three programs described above must be run from the menus.

| -                                                        |          |        |                         |            |
|----------------------------------------------------------|----------|--------|-------------------------|------------|
| Clear PC Format File?Y,N                                 | N        |        |                         |            |
| Clear AS/400 Format File?Y,N<br>Update Summary Files?Y,N | <u>N</u> | Season | <u>051</u><br><u>02</u> | March 2005 |
|                                                          |          |        |                         |            |
|                                                          |          |        |                         |            |
| F3=Exit                                                  |          |        |                         |            |

# 7. Parent Ad Number

A new field will be added to screen #P72A, the program associated with option 132 of WRKADS, ad jacket info, to let you specify a "parent number." The ad number must be in the same season as the "child" and, in fact, must have the same run date. It must have at least one version which is neither held nor killed.

Option 15 of WRKADS will be changed to maintain this link:

- 1. If the ad has a parent ad, it cannot be moved.
- 2. If the ad is a parent of other ads, the "children" ads will be moved when the best version of the parent is moved.

| ( | Work with Ad Jacket Info: Field Entry Screen          |             | SCR #P72A |
|---|-------------------------------------------------------|-------------|-----------|
|   | Season: 051 Spring 2005                               | Created     | Last Upd  |
|   | Job Number: 60136 CULINARY MEDIA KIT-I                | N111879     | N111879   |
|   | NM Publcty Run: 02/01/05 Release: 02/01/05            | 01/05/05    | 01/05/05  |
| k | Parent Ad Number 60100 CULINARY MEDIA KIT & CABOOD    | LE          |           |
|   | New? Y,N,D Y Pick-up from:                            |             |           |
|   | Illus/Photo Type?. Y,N Y Pick-up from:                |             |           |
|   |                                                       |             |           |
|   |                                                       |             |           |
|   |                                                       |             |           |
|   |                                                       |             |           |
|   |                                                       |             |           |
|   |                                                       |             |           |
|   |                                                       |             |           |
|   | Size                                                  |             |           |
|   | Color BW                                              |             |           |
|   |                                                       |             |           |
|   |                                                       |             |           |
|   |                                                       |             |           |
|   |                                                       |             |           |
|   |                                                       |             |           |
|   |                                                       |             | more      |
|   | F6=Copy from Another Ad F8=Save & Print Job Jacket F1 | J=Version C | omments   |
|   | F12=Return                                            |             |           |
| × |                                                       |             |           |

The Open Promos List (#11 in Design Document 1) will be slightly changed. Children ads will always be printed beneath the parent ad.

The two at-a-glance reports (#10 in this document) will also use these relationships for sorting purposes.

The ad jacket (#10 in Design Document 1) will be slightly changed. If the ad is a parent, the ad numbers and headlines (option 1 of WRKADS) of all children will be listed in the first column. If the ad has a parent, the ad number and headline (option 1) of the parent will be listed in the first column.

# 8. Versions on Ad Jacket

Option 132 of WRKADS (including the production notes) will undergo significant changes. The following rules will be applied:

- 1. Separate values will be stored for each version.
- 2. When new versions are added to an ad, the values on the "best" version will be used as the default.
- 3. If changes made to screen #P72A or P72B apply to other versions, the other versions must also be changed.

The values currently stored on DPJOB, the file at the ad number level, will be maintained and will be kept in synch with the best version.

TSI will set the values at the version level equal to the current values at the ad number level.

| Work with Ad Jacket Info: Field Entry Screen                                                                   |                  | SCR #P72A        |
|----------------------------------------------------------------------------------------------------|------------------|------------------|
| Season: 042 Fall 2004                                                                                          | Created          | Last Upd         |
| Job Number: 80013 DEC WK.1:TAB                                                                                 | N011317          |                  |
| Circular Run: 11/28/04 Release: 11/26/04                                                                       | 11/22/04         | 11/22/04         |
| New? Y,N,D Y Pick-up from:<br>Illus/Photo Type?. Y,N Y Pick-up from:                                           |                  |                  |
| Indicia? H,V,N $\underline{N}$ H=Horizontal V=Vertical Postage? F,S,N $\underline{S}$ F=First Class S=Standard | N=None<br>N=None |                  |
| Trim                                                                                                    |                  |                  |
| F6=Copy from Another Ad F8=Save & Print Job Jacket<br>F12=Return                                               | F10=Version (    | More<br>Comments |

# 9. Validation of Cost Codes and Sub-accounts

Option 28 of WRKADS currently shows all cost codes valid for the expense class. This will be changed so that for special events (expense class 9), only categories which are valid for the ad type will be displayed.

The invoice entry and editing programs, option 9 and 10 on menu ATRANS, currently check to make sure that the sub-account for special events ads are valid for the expense class of the ad. This will be changed so that for special events ads (expense class 9), the ad type on the sub-account must match the ad type on the ad.

| Work with Jobs: Estimates by                                         | Category                     |                           |                           | SCR #P43A  |
|----------------------------------------------------------------------|------------------------------|---------------------------|---------------------------|------------|
| Season: 051 Spring 2005<br>Job Number: 60224 R1 BEAUTY T             | REND SHOW                    |                           |                           | NEW        |
| Original Estimate<br>Category<br>210 ART/ILLUSTRATION                | Scheduled M<br>Amount        | Media: 0.00<br>Units      | Total:<br>Remark          | 0.00       |
| 250 COSMETIC EXPENSE<br>315 EXPENSE                                  |                              |                           |                           |            |
| 320 IN STORE MEDIA EXPENSE<br>321 IN STORE MEDIA INCOME<br>345 MEDIA |                              |                           |                           |            |
| 375 OTHER<br>390 OUTSIDE PRODUCTION                                  |                              |                           |                           |            |
| 403 PHOTO COSTS<br>433 TRAVEL                                        |                              |                           |                           |            |
| 510 DISCOUNTS<br>530 INCOME<br>535 INTER-COMPANY INCOME              |                              |                           |                           |            |
| 550 TICKET INCOME                                                    |                              |                           |                           | More       |
| F3=EXIC F7=Latest<br>F16=Total F17=Totals by G/L                     | F12=Cance                    | ΞŢ                        |                           |            |
| Post Invoices: Sub-account B                                         | reakdown                     |                           |                           | SCR #A281F |
| Ad #052-60011 R3 GLAM PRODUC<br>Invoice amount: \$15,000.00          | TION Reg3 S                  | Sp Ev                     |                           |            |
| Enter sub-accounts, amounts,<br>Total of amounts on this scre        | and units (d<br>en must equa | optional).<br>al total of | Posting.                  |            |
| Sub-account<br>NO403 S/CONTRACT HAIR & MA                            | Amount<br>15000.00           | Units                     | Category<br>403 PHOTO COS | IS         |
|                                                                      |                              |                           |                           |            |
|                                                                      |                              |                           |                           |            |
|                                                                      |                              |                           |                           |            |
|                                                                      |                              |                           |                           |            |
| F3=Save and Update F4=Lis                                            | t F12=Ca                     | ancel                     | F18=                      | Bottom     |
| Press F3 to save and exit.                                           |                              |                           |                           |            |

AdDept: Design Document #2 for Marshall Field's Marketing

| Traffic Two-Week At-a-Glance: Selection Screen              | SCR #P707A                                  |
|-------------------------------------------------------------|---------------------------------------------|
|                                                             |                                             |
| Starting Date                                               |                                             |
| Schedule Form                                               | 2=Direct Mail<br>ast 4=Inserts<br>5=Special |
| Exclude Pages? Y,N $\underline{Y}$                          | 5 Special                                   |
| Flag Late Steps? Y,N N                                      |                                             |
| Production Source Codes <u>*</u> *=All                      |                                             |
| Statuses to Include $\underline{A}  \underline{P}  \_$      |                                             |
| Create Output File? Y, N N Select Employees                 | ?Y,N N                                      |
| F3=Exit F4=List                                             |                                             |
|                                                             |                                             |
| Traffic Two-Week At-a-Glance: Employee Selection Screen     | SCR #P707B                                  |
| Enter the employee's intials or select from the list with a | 1:                                          |
| <u>1</u> PLAN AEK Amy Korman _ FIN AMM Adria                | anne McDonough                              |
| <u>1</u> PLAN AGC Annie Cleveland SPEV ARS Ange             | la Standhardt                               |
| I CM CES Connie Soleropulos _ CW AWR Adam                   | Matgon                                      |
| 1 PLAN NAG Natalie Greve EXEC BAC Bern                      | ice Clark                                   |
| 1 PLAN TJC Theresa Cha PR BCF Ben 1                         | Fraase                                      |
|                                                             | t Foster                                    |
| _ GRM AEN Anne Navarro _ AD BEA Brian                       | n Amelang                                   |
| _ OTHER AEO Amy Olson _ AD BRH Bria                         | n Holt                                      |
| _ EXEC AEP Ann Pavelka _ AD CAA Chad                        | Albers                                      |
| _ PUBLC AJS ANDREA SCHWARTZ _ PLAN CAP Carr.                | le Pruyn                                    |
| PLAN ALP Andrea Pizel SPEV CCC (vm+1                        | hia Cata                                    |
| _ PC ALS Amy Spears _ VISUL CEM Court                       | tney Mehlhaff                               |
|                                                             |                                             |
|                                                             | More                                        |
|                                                             |                                             |

# **10. At-Glance Reports**

New versions of the two At-a-Glance reports will be created. They will both use a selection screen similar to the one at left. A new field will be added to allow you to select employees.

If you enter Y at the employee selection field, a new screen will appear to allow you to build a list of employees. If you create such a list, one report will be printed for each employee selected. Otherwise, only one report will be generated.

| UUS DIRECI MAID, INSERIS                                                                                                    |                                                                                  | MONDAY                          | TUESDAY                             | WEDNESDAY | THURSDAY                                                                                              | FRIDA                                                                                                    | Y         | MONDAY        | TUESDAY   | WEDNESDAY | THURSDAY                           | FRIDAY     |            |
|----------------------------------------------------------------------------------------------------|----------------------------------------------------------------------------------|---------------------------------|-------------------------------------|-----------|----------------------------------------------------------------------------------------------------|----------------------------------------------------------------------------------------------------|-----------|---------------|-----------|-----------|------------------------------------|------------|------------|
| /22/04 MBBI GHOR THORE GROE D ALL 11 1/2 M                                                                                                    | . 01 1/0                                                                         | 01/31                           | 02/01                               | 02/02     | 02/03                                                                                                 | 02/04                                                                                                    |           | 02/07         | 02/08     | 02/09     | 02/10                              | 02/11      |            |
| 722/04 WMN SHOE INSERT SP05-D-ALL-II 1/2 X                                                                                                    | 21 1/2                                                                           | 1                               |                                     | 1         | 1                                                                                                    |                                                                                                    |           |               |           |           | Due                                | Apprul Due |            |
|                                                                                                    |                                                                                  |                                 |                                     |           |                                                                                                    |                                                                                                    |           |               |           |           | Red Dot                            | Appivi Due |            |
|                                                                                                    | 042-90175A                                                                       |                                 |                                     | 1         | 1                                                                                                    | i                                                                                                    | i         |               | i         |           | Due                                |            |            |
| /30/05 FLOWER SHOW REGARDS                                                                                                    |                                                                                  |                                 |                                     |           | ĺ                                                                                                    |                                                                                                    |           |               |           |           | Poloago                            |            |            |
| 1 pp.                                                                                                    |                                                                                  |                                 |                                     |           |                                                                                                    |                                                                                                    | _         |               |           |           |                                    | -          |            |
|                                                                                                    |                                                                                  |                                 |                                     |           |                                                                                                    |                                                                                                    | Th        |               | wingoh    | angocu    | illhomo                            | do to th   | oronort    |
| 121 /AE DIDDU DDVEM DODEGDDD                                                                                                    | 051-90016A                                                                       |                                 |                                     |           | 1                                                                                                    |                                                                                                    |           | eiono         | wingch    | angesw    | mbema                              | detoth     | ereport    |
| 1 DD                                                                                                    |                                                                                  | Date                            |                                     | 1         | 1                                                                                                    |                                                                                                    | 1.        | The           | headlir   | ne will   | be rep                             | blaced     | by the     |
| 1 PP.                                                                                                    |                                                                                  | Duce                            |                                     | 1         |                                                                                                    |                                                                                                    |           | conc          | tructod   | hoadlin   | which                              | ic alros   |            |
|                                                                                                    | 051-90020A                                                                       | 1                               |                                     |           |                                                                                                    | i                                                                                                    |           | COIIS         | llucieu   | neaum     | e which                            | 15 allea   | iuy usec   |
| /31/05 BUNNY BRKFT R3REGARD                                                                                                    |                                                                                  | Release                         |                                     |           |                                                                                                    |                                                                                                    | 1         | on th         | ne ad ja  | cket. I   | f neces                            | sary, it   | : will be  |
| 1 pp.                                                                                                    |                                                                                  | Date                            |                                     |           | 1                                                                                                    |                                                                                                    |           | conti         |           | n the s   | acond I                            | ine of     | the first  |
|                                                                                                    |                                                                                  |                                 |                                     |           | 1                                                                                                    |                                                                                                    |           |               |           |           |                                    |            |            |
| /21/05 DINNIN DEVEN DIDECIDD                                                                                                    | 051-90020B                                                                       | Polonge                         |                                     | 1         | 1                                                                                                    | +                                                                                                    |           | colur         | nn. This  | s has be  | en done                            | e for the  | e first ac |
| 1 DD                                                                                                    |                                                                                  | Date                            |                                     | 1         | 1                                                                                                    |                                                                                                    |           | on th         | e samp    | le        |                                    |            |            |
| - PP.                                                                                                    |                                                                                  | Duce                            |                                     | 1         | 1                                                                                                    |                                                                                                    |           | <b>T</b> 1.   | e samp    |           |                                    |            |            |
|                                                                                                    | 051-90020C                                                                       |                                 |                                     |           |                                                                                                    | i                                                                                                    | 2.        | I ne s        | size will | be rem    | ovea.                              |            |            |
| 01/05 FLOWER SHOW MEDIA-DM                                                                                                    |                                                                                  |                                 | Release                             |           | 1                                                                                                    | 1                                                                                                    | 3.        | The t         | wo Satu   | irday co  | lumns v                            | vill be r  | emoved     |
| 2 pp.                                                                                                    |                                                                                  | 1                               | Date                                |           |                                                                                                    |                                                                                                    | 4         | 16            |           |           |                                    |            |            |
|                                                                                                    |                                                                                  |                                 |                                     |           |                                                                                                    |                                                                                                    | 4.        | IT em         | pioyees   | were s    | elected                            | , one re   | port wii   |
| 101 /05 BLOWED GHOW MEDTA DW                                                                                                    | 051-90017A                                                                       |                                 | Deleger                             |           | 1                                                                                                    |                                                                                                    | -         | bepri         | inted for | eachem    | nplovee.                           | Theem      | plovee's   |
| 1 DD                                                                                                    |                                                                                  | 1                               | Date                                | 1         | 1                                                                                                    |                                                                                                    |           |               |           | noor of   | the ten                            |            |            |
| 1 22.                                                                                                    |                                                                                  |                                 | Duce                                | 1         |                                                                                                    |                                                                                                    |           | name          | e will ap | pearat    | the top.                           |            |            |
|                                                                                                    |                                                                                  | ĺ                               |                                     |           |                                                                                                    |                                                                                                    | 5.        | If the        | e ad is   | the pa    | rent of                            | other a    | ads, the   |
|                                                                                                    | 051-90018A                                                                       |                                 |                                     |           | D 1 D 1                                                                                               | 1                                                                                                    | 1         |               |           |           |                                    |            | •          |
| /01/05 BRIDAL BOOK OF LOVE                                                                                                    | 051-90018A                                                                       |                                 | Yellow Dot                          |           | Red Dot                                                                                               | Gree                                                                                                    |           | "child        | dron" wi  | ill annos | r immo                             | vlateib    | honoath    |
| /01/05 BRIDAL BOOK OF LOVE<br>20 pp.                                                                                                    | 051-90018A                                                                       |                                 | Yellow Dot<br>Apprvl Due            |           | Apprvl Due                                                                                            | Green<br>Due                                                                                                |           | "chile        | dren" wi  | ill appea | ar imme                            | diately    | beneath    |
| /01/05 BRIDAL BOOK OF LOVE<br>20 pp.                                                                                                    | 051-90018A                                                                       |                                 | Yellow Dot<br>Apprvl Due<br>Red Dot | <br>      | Apprvl Due                                                                                            | Green<br>e Due                                                                                              | -         | "chile<br>it. | dren" wi  | ill appea | ar imme                            | diately    | beneath    |
| /01/05 BRIDAL BOOK OF LOVE<br>20 pp.                                                                                                    | 051-90018A<br>051-90097A                                                         |                                 | Yellow Dot<br>Apprvl Due<br>Red Dot | <br> <br> | Red Dot<br> Apprvl Due<br> <br>                                                                       | Green                                                                                                    |           | "chile<br>it. | dren" wi  | ill appea | ar imme                            | diately    | beneath    |
| /01/05 BRIDAL BOOK OF LOVE<br>20 pp.<br>/06/05 WATCHES VALENTINES H<br>4 pp.                                                                                                    | 051-90018A<br>051-90097A                                                         |                                 | Yellow Dot<br>Apprvl Due<br>Red Dot |           | Red Dot<br> Apprvl Due<br> <br>                                                                       | Green<br> <br> <br> <br> Rele                                                                               |           | "chile<br>it. | dren" wi  | ill appea | ar imme                            | diately    | beneath    |
| /01/05 BRIDAL BOOK OF LOVE<br>20 pp.<br>/06/05 WATCHES VALENTINES H<br>4 pp.                                                                                                    | 051-90018A                                                                       |                                 | Yellow Dot<br>Apprvl Due<br>Red Dot |           | Red Dot<br> Apprvl Due<br> <br> <br>                                                                  | Green<br> <br> <br> <br> Rele<br> Date                                                                      | ae .      | it.           | dren" wi  | ill appea | ar imme                            | diately    | beneath    |
| /01/05 BRIDAL BOOK OF LOVE<br>20 pp.<br>/06/05 WATCHES VALENTINES H<br>4 pp.                                                                                                    | 051-90018A<br>051-90097A<br>051-80032A                                           |                                 | Yellow Dot<br>Apprvl Due<br>Red Dot |           | Red Dot<br>  Apprvl Due<br> <br> <br>                                                                 | Green                                                                                                    | ae        | "child<br>it. | dren" wi  | ill appea | ar imme                            | diately    | beneath    |
| /01/05 BRIDAL BOOK OF LOVE<br>20 pp.<br>/06/05 WATCHES VALENTINES H<br>4 pp.<br>/10/05 FLOWER SHOW POSTCARD                                                                                                    | 051-90018A<br>051-90097A<br>051-80032A                                           |                                 | Yellow Dot<br>Apprvl Due<br>Red Dot |           | Apprvl Due                                                                                            | Green                                                                                                    | -<br>     | "child<br>it. | dren" wi  | ill appea | Release                            | diately    | beneath    |
| <pre>/01/05 BRIDAL BOOK OF LOVE<br/>20 pp.<br/>/06/05 WATCHES VALENTINES H<br/>4 pp.<br/>/10/05 FLOWER SHOW POSTCARD<br/>1 pp.</pre>                                                                                                    | 051-90018A<br>051-90097A<br>051-80032A                                           |                                 | Yellow Dot<br>Apprvl Due<br>Red Dot |           | Apprvl Due                                                                                            | Green                                                                                                    |           | it.           | dren" wi  |           | Release<br>Date                    | diately    | beneath    |
| <pre>/01/05 BRIDAL BOOK OF LOVE</pre>                                                                                                    | 051-90018A<br>051-90097A<br>051-80032A                                           |                                 | Yellow Dot<br>Apprvl Due<br>Red Dot |           | Apprvl Due                                                                                            | Green                                                                                                    |           | it.           | dren" wi  |           | Release<br>Date                    | diately    | beneath    |
| 001/05 BRIDAL BOOK OF LOVE<br>20 pp.<br>06/05 WATCHES VALENTINES H<br>4 pp.<br>10/05 FLOWER SHOW POSTCARD<br>1 pp.                                                                                                    | 051-90018A<br>051-90097A<br>051-80032A<br>051-90015A                             |                                 | Yellow Dot<br>Apprvl Due<br>Red Dot |           | Apprvl Due<br>                                                                                        | Green<br>Due<br>Rele<br>Date                                                                                | 80        | "Child        | dren" wi  |           | Release<br>Release                 | diately    | beneath    |
| /01/05 BRIDAL BOOK OF LOVE<br>20 pp.<br>/06/05 WATCHES VALENTINES H<br>4 pp.<br>/10/05 FLOWER SHOW POSTCARD<br>1 pp.<br>/10/05 FLOWER SHOW POSTCARD<br>1 pp.                                                                                 | 051-90018A<br>051-90097A<br>051-80032A<br>051-90015A                             |                                 | Yellow Dot<br>Apprvl Due<br>Red Dot |           | Kea Dot<br><u>Apprvl Duc</u><br> <br> <br> <br> <br> <br> <br> <br> <br> <br> <br> <br> <br>          | Green<br>Due<br> <br> <br>Rele<br> <br>Date<br> <br> <br> <br> <br> <br> <br> <br> <br> <br> <br> <br> <br> |           | "Child        | dren" wi  |           | Release<br>Date<br>Release<br>Date | diately    | beneath    |
| /01/05 BRIDAL BOOK OF LOVE<br>20 pp.<br>/06/05 WATCHES VALENTINES H<br>4 pp.<br>/10/05 FLOWER SHOW POSTCARD<br>1 pp.<br>/10/05 FLOWER SHOW POSTCARD<br>1 pp.                                                                                 | 051-90018A<br>051-90097A<br>051-80032A<br>051-90015A                             |                                 | Yellow Dot<br>Apprvl Due<br>Red Dot |           | Kea Dot<br> Apprvl Dud<br> <br> <br> <br> <br> <br> <br> <br> <br> <br> <br> <br> <br>                | Green                                                                                                    | Se        | "Child        | dren" wi  | ill appea | Release<br>Date<br>Date<br>Date    | diately    | beneath    |
| /01/05 BRIDAL BOOK OF LOVE<br>20 pp.<br>/06/05 WATCHES VALENTINES H<br>4 pp.<br>/10/05 FLOWER SHOW POSTCARD<br>1 pp.<br>/10/05 FLOWER SHOW POSTCARD<br>1 pp.                                                                                 | 051-90018A<br>051-90097A<br>051-80032A<br>051-90015A<br>051-90015C               |                                 | Yellow Dot<br>Apprvl Due<br>Red Dot |           | Kea Jot<br>  Apprvl Dud<br>                                                                           | Green                                                                                                    | Se        | "Child        | dren" wi  |           | Release<br>Date<br>Release<br>Date | diately    | beneath    |
| /01/05 BRIDAL BOOK OF LOVE<br>20 pp.<br>/06/05 WATCHES VALENTINES H<br>4 pp.<br>/10/05 FLOWER SHOW POSTCARD<br>1 pp.<br>/10/05 FLOWER SHOW POSTCARD<br>1 pp.                                                                                 | 051-90018A<br>051-90097A<br>051-80032A<br>051-90015A                             | Release                         | Yellow Dot<br>Apprvl Due<br>Red Dot |           | Kea Jot<br>  Apprvl Dud<br>                                                                           | Green<br>a Due<br> <br>  Rele<br>  Date<br> <br> <br> <br> <br> <br> <br> <br> <br> <br> <br>               |           | "Child        | dren" wi  |           | Release<br>Date<br>Date<br>Date    | diately    | beneath    |
| /01/05 BRIDAL BOOK OF LOVE<br>20 pp.<br>/06/05 WATCHES VALENTINES H<br>4 pp.<br>/10/05 FLOWER SHOW POSTCARD<br>1 pp.<br>/10/05 FLOWER SHOW POSTCARD<br>1 pp.<br>/14/05 MENS NIGHT (KMG) INV<br>1 pp.                                         | 051-90018A<br>051-90097A<br>051-80032A<br>051-90015A<br>051-90015C               | Release<br>Date                 | Yellow Dot<br>Apprvl Due<br>Red Dot |           | Kea Jot<br>  Apprvl Dud<br>                                                                           | Green<br>Due<br>Due<br>Rele<br>Date<br> <br> <br> <br> <br> <br> <br> <br> <br> <br> <br> <br> <br>         |           | "Child        | dren" wi  |           | Release<br>Date<br>Date            | diately    | beneath    |
| /01/05 BRIDAL BOOK OF LOVE<br>20 pp.<br>/06/05 WATCHES VALENTINES H<br>4 pp.<br>/10/05 FLOWER SHOW POSTCARD<br>1 pp.<br>/10/05 FLOWER SHOW POSTCARD<br>1 pp.<br>/14/05 MENS NIGHT (KMG) INV<br>1 pp.                                         | 051-90018A<br>051-90097A<br>051-80032A<br>051-90015A<br>051-90015C               | Release                         | Yellow Dot<br>Apprvl Due<br>Red Dot |           |                                                                                                    | Green<br>Due<br>Due<br> <br>Relen<br>Date<br> <br> <br> <br> <br> <br> <br> <br> <br> <br> <br> <br> <br>   |           | "Child        | dren" wi  |           | Release<br>Date<br>Date<br>Date    | diately    | beneath    |
| /01/05 BRIDAL BOOK OF LOVE<br>20 pp.<br>/06/05 WATCHES VALENTINES H<br>4 pp.<br>/10/05 FLOWER SHOW POSTCARD<br>1 pp.<br>/10/05 FLOWER SHOW POSTCARD<br>1 pp.<br>/14/05 MENS NIGHT (KMG) INV<br>1 pp.<br>/14/05 MENS NIGHT (KMS) INV          | 051-90018A<br>051-90097A<br>051-80032A<br>051-90015A<br>051-90015C               | Release                         | Yellow Dot<br>Apprvl Due<br>Red Dot |           | Kea Jot<br> <br>                                                                                      | Green                                                                                                    |           | "Child        | dren" wi  |           | Release<br>Date<br>Date<br>Date    | diately    | beneath    |
| /01/05 BRIDAL BOOK OF LOVE<br>20 pp.<br>/06/05 WATCHES VALENTINES H<br>4 pp.<br>/10/05 FLOWER SHOW POSTCARD<br>1 pp.<br>/10/05 FLOWER SHOW POSTCARD<br>1 pp.<br>/14/05 MENS NIGHT (KMG) INV<br>1 pp.<br>/14/05 MENS NIGHT (KMS) INV<br>1 pp. | 051-90018A<br>051-90097A<br>051-80032A<br>051-90015A<br>051-90015C<br>051-90015C | Release<br>Date<br>Date<br>Date | Yellow Dot<br>Apprvl Due<br>Red Dot |           | Kea Jot<br> <br> <br> <br> <br> <br> <br> <br> <br> <br> <br> <br> <br> <br> <br> <br> <br> <br> <br> | Green                                                                                                    | <b>Se</b> | "Child        | dren" wi  |           | Release<br>Date<br>Release<br>Date | diately    | beneath    |
| /01/05 BRIDAL BOOK OF LOVE<br>20 pp.<br>/06/05 WATCHES VALENTINES H<br>4 pp.<br>/10/05 FLOWER SHOW POSTCARD<br>1 pp.<br>/10/05 FLOWER SHOW POSTCARD<br>1 pp.<br>/14/05 MENS NIGHT (KMG) INV<br>1 pp.<br>/14/05 MENS NIGHT (KMS) INV<br>1 pp. | 051-90018A<br>051-90097A<br>051-80032A<br>051-90015A<br>051-90015C<br>051-90062A | Release<br>Date<br>Date         | Yellow Dot<br>Apprvl Due<br>Red Dot |           | Kea Jot<br>  Apprvl Dud<br>                                                                           | Green                                                                                                    | 30        | "Child        | dren" wi  | ill appea | Release<br>Date<br>Date<br>Date    | diately    | beneath    |

1/30/05 Marshall Field's Marketing 11:53:28 ACCOUNTING SYSTEM LIST OF "MANUALS" FOR JANUARY 2005

| Control       Description       Software       Control       Control <thcontrol< th="">       Control       Control<th></th><th>Invoice</th><th></th><th>Esp</th><th></th><th></th><th></th><th></th><th></th><th></th></thcontrol<>                                                                                                    |                           | Invoice         |           | Esp           |        |          |                    |        |             |                                                      |
|----------------------------------------------------------------------------------------------------|---------------------------|-----------------|-----------|---------------|--------|----------|--------------------|--------|-------------|------------------------------------------------------|
| International international internationexecondult international international interna | Vendor<br>PAYROLL Payroll | Number<br>JAN05 | Amount    | SSn N<br> 042 | 6 000  | ber<br>0 | Sub-account        | res    | G/L Account |                                                      |
| List of Manuals: Selection <u>642</u> (100 0 [022 6]00 0 [02703 Rejeat] Ease Ref [1001001]<br>ransaction Season                                                                                                    | AIRODE TUYIOII            | GAROS           | 12,000.00 | 042           | 6 000  | ō        | PAY02 Payroll Mktg | Dir    | 42000101    |                                                      |
| .:<br><b>SCR #B690</b><br><b>SCR #B690</b><br><b>II. List of Manuals</b><br><b>II. List of Manuals</b><br><b>II. List of Manuals</b><br><b>II. List of Manuals</b><br>This report will be added to the FLMONTH menu<br>It will list all expense invoices with the specified<br>transaction month which have N in the "Upload?"<br>field.<br>Invoices will be sorted by Vendor ID and ther<br>Invoice Number.                                                                                                    |                           | İ               | 6,000.00  | 042           | 6 000  | 0        | PAY03 Payroll Exec | Mgt    | 42010101    | İ                                                    |
| dat of Manuals: Selection       SCR #9690         ransaction Season                                                                                                    |                           |                 |           |               |        |          |                    |        |             |                                                      |
| ist of Manuals; Selection       SCR #B690         ansaction Season                                                                                                    |                           |                 |           |               |        |          |                    |        |             |                                                      |
| int of Manuals: Selection SCR #B690<br>ansaction Season                                                                                                    |                           |                 |           |               |        |          |                    |        |             |                                                      |
| Sist of Manuals: Selection       SCR #B690         ransaction Season                                                                                                    |                           |                 |           |               |        |          |                    |        |             |                                                      |
| List of Manuals: Selection       SCR #B690         ransaction Season                                                                                                    |                           |                 |           |               |        |          |                    |        |             |                                                      |
| State of Manuals: Selection       SCR #B690         ransaction Season                                                                                                    |                           |                 |           |               |        |          |                    |        |             |                                                      |
| List of Manuals: Selection       SCR #B690         ransaction Season                                                                                                    |                           |                 |           |               |        |          |                    |        |             |                                                      |
| List of Manuals: Selection       SCR #B690         ransaction Season                                                                                                    |                           |                 |           |               |        |          |                    |        |             |                                                      |
| List of Manuals: Selection       SCR #B690         ransaction Season       042         ransaction Month.       6         January 2005       January 2005         A=Exit       F4=List                                                                                                    |                           |                 |           |               |        |          |                    |        |             |                                                      |
| List of Manuals; Selection       SCR #B690         ransaction Season                                                                                                    |                           |                 |           |               |        |          |                    |        |             |                                                      |
| List of Manuals: Selection       SCR #B690         ransaction Season                                                                                                    |                           |                 |           |               |        |          |                    |        |             |                                                      |
| List of Manuals: Selection       SCR #B690         ransaction Season       042         ransaction Month.       042         ransaction Month.       1-6 6 January 2005         3=Exit       F4=List                                                                                                    |                           |                 |           |               |        |          |                    |        |             |                                                      |
| List of Manuals: Selection       SCR #B690         ransaction Season                                                                                                    |                           |                 |           |               |        |          |                    |        |             |                                                      |
| List of Manuals: Selection       SCR #B690         ransaction Season       042         ransaction Month.       042         - 6       January 2005         J=Exit       F4=List                                                                                                    |                           |                 |           |               |        |          |                    |        |             |                                                      |
| List of Manuals: Selection       SCR #B690         ransaction Season       042         ransaction Month.       01-6         6       January 2005         3=Exit       F4=List                                                                                                    |                           |                 |           |               |        |          |                    |        |             |                                                      |
| List of Manuals: Selection       SCR #B690         ransaction Season       042         ransaction Month.       6         January 2005       January 2005         This report will be added to the FLMONTH menu<br>It will list all expense invoices with the specified<br>transaction month which have N in the "Upload?"<br>field.         Invoices will be sorted by Vendor ID and ther<br>Invoice Number.                                                                                                    |                           |                 |           |               |        |          |                    |        |             |                                                      |
| List of Manuals: Selection       SCR #B690         ransaction Season       042         ransaction Month.       1-6         6       January 2005         3=Exit       F4=List                                                                                                    |                           |                 |           |               |        |          |                    |        |             |                                                      |
| ransaction Season                                                                                                    | Tigt of Manuald, Co       | loction         |           |               |        |          | C                  | CD #D/ |             |                                                      |
| ransaction Season 042<br>ransaction Month                                                                                                    | LIST OF MANUALS: Se       | Tection         |           |               |        |          | 2                  | CK #B  | 590         |                                                      |
| ransaction Season                                                                                                    |                           |                 |           |               |        |          |                    |        |             |                                                      |
| ransaction Season 042<br>ransaction Month 1-6 6 January 2005<br>B=Exit F4=List                                                                                                    |                           |                 |           |               |        |          |                    |        |             |                                                      |
| ransaction Season                                                                                                    |                           |                 |           |               |        |          |                    |        |             |                                                      |
| ransaction Season                                                                                                    |                           |                 |           |               |        |          |                    |        |             |                                                      |
| ransaction Season                                                                                                    |                           |                 |           |               |        |          |                    |        |             | 11 T                                                 |
| ransaction Month                                                                                                    | managation Concor         |                 |           | 0.4.5         | ,<br>, |          |                    |        |             | LIST OF Manuals                                      |
| ransaction Month 1-6 <u>6</u> January 2005<br>This report will be added to the FLMONTH menu<br>It will list all expense invoices with the specified<br>transaction month which have N in the "Upload?"<br>field.<br>Invoices will be sorted by Vendor ID and ther<br>Invoice Number.                                                                                                    | ransaction season .       |                 |           | 042           | -      |          |                    |        |             |                                                      |
| This report will be added to the FLMONTH menu<br>It will list all expense invoices with the specified<br>transaction month which have N in the "Upload?"<br>field.<br>Invoices will be sorted by Vendor ID and ther<br>Invoice Number.                                                                                                    |                           |                 | 3         | ~             | -      |          | 0005               |        |             |                                                      |
| This report will be added to the FLMONTH menu<br>It will list all expense invoices with the specified<br>transaction month which have N in the "Upload?"<br>field.<br>Invoices will be sorted by Vendor ID and ther<br>Invoice Number.                                                                                                    | ransaction Month          |                 | · · · 1-6 | 6             | Janu   | lary     | 2005               |        |             |                                                      |
| It will list all expense invoices with the specified transaction month which have N in the "Upload?" field.<br>Invoices will be sorted by Vendor ID and ther Invoice Number.                                                                                                    |                           |                 |           |               |        |          |                    |        |             | This report will be added to the FLMONTH menu.       |
| <ul> <li>B=Exit F4=List</li> </ul>                                                                                                    |                           |                 |           |               |        |          |                    |        |             | It will list all avnance invoices with the enceified |
| <ul> <li>B=Exit F4=List</li> </ul>                                                                                                    |                           |                 |           |               |        |          |                    |        |             | It will list all expense involces with the specified |
| <ul> <li>F4=List</li> <li>F4=List</li> </ul>                                                                                                    |                           |                 |           |               |        |          |                    |        |             | transaction month which have N in the "Upload?"      |
| B=Exit F4=List field.<br>Invoices will be sorted by Vendor ID and ther<br>Invoice Number.                                                                                                    |                           |                 |           |               |        |          |                    |        |             | C 11                                                 |
| Invoices will be sorted by Vendor ID and ther<br>Invoice Number.                                                                                                    |                           |                 |           |               |        |          |                    |        |             | field.                                               |
| Invoices will be sorted by Vendor ID and ther<br>Invoice Number.                                                                                                    |                           |                 |           |               |        |          |                    |        |             |                                                      |
| 3=Exit F4=List Invoice Number.                                                                                                    |                           |                 |           |               |        |          |                    |        |             |                                                      |
| 3=Exit F4=List Invoice Number.                                                                                                    |                           |                 |           |               |        |          |                    |        |             | Invoices will be sorted by Vendor ID and then        |
| 3=Exit F4=List                                                                                                    |                           |                 |           |               |        |          |                    |        |             | Invoice Number                                       |
| 3=Exit F4=List                                                                                                    |                           |                 |           |               |        |          |                    |        |             | Involce Indiniber.                                   |
|                                                                                                    | 3=Exit F4=List            |                 |           |               |        |          |                    |        |             |                                                      |
|                                                                                                    |                           |                 |           |               |        |          |                    |        |             |                                                      |
|                                                                                                    |                           |                 |           |               |        |          |                    |        |             |                                                      |

## Page 26

PAGE 1

**OPT #B690** 

# **12. Insertion Orders**

Inserts at Marshall Fields often contain several sets of blow-ins for one newspaper. It is critically important that the newspaper know which version of the book – as identified by the tag on the skid – goes to which set of zip codes. An added complication is that the distributions vary from book to book because the quantities of available blow-ins vary.

We recommend that "special instructions" be used to specify the zip codes and that the "bindery versions" be used to specify the components. This eliminates the requirement for many versions (as identified by onecharacter version codes) of each. However, it requires that each set of components be given its own line in option 2 of WRKADS.

Each insertion in AdDept may be assigned special instructions. The current limit is five lines of 70 characters. This will be expanded to 15 lines.

This page shows the screen used for the default text for special instructions. AdDept calls this text "boilerplate." Each of these is identified with a code of up to five characters. In this case the tier 1 zips for the Chicago Tribune are entered and labeled CTT1.

This program is on the MMAINT menu. It will be added to the FLPROD menu.

| Speci | al Ins | tructio | ons   |       |       |       |       |       |       |       |
|-------|--------|---------|-------|-------|-------|-------|-------|-------|-------|-------|
| Zips: | 60617  | 60619   | 60628 | 60610 | 60062 | 60462 | 60025 | 60089 | 60504 | 60477 |
| 60657 | 60564  | 60010   | 60611 | 60544 | 60614 | 60649 | 60047 | 60565 | 60048 | 60640 |
| 60618 | 60068  | 60620   | 60613 | 60045 | 60527 | 60615 | 60643 | 60409 | 60438 | 60540 |
| 60616 | 60473  | 60435   | 60103 | 60016 | 60060 | 60467 | 60126 | 60625 | 60076 | 60061 |
| 60123 | 60077  | 60622   | 60660 | 60035 | 60015 | 60004 | 60634 | 60193 |       |       |
|       |        |         |       |       |       |       |       |       |       |       |
|       |        |         |       |       |       |       |       |       |       |       |

Option 12 in WRKADS will be deactivated for inserts. The special instructions described below and on the subsequent page can be entered in option 122 of WRKADS, as described on p. 32.

| Current with Ale Desitioning    |            |          |             | a ap   |             |
|---------------------------------|------------|----------|-------------|--------|-------------|
| Work with Ads: Positioning      |            |          |             | SCR 1  | <u>#M67</u> |
| Ads File                        |            |          | Created     | Last l | Jpd         |
| Ad #001-80025A FEB WK2 CIRC-CHI | MET Active |          | N016667     | TSIFL  |             |
| Ad Type: 40 Circular            |            |          | 02/02/05    | 02/13, | /05_        |
|                                 |            |          |             |        |             |
| Pub ID                          | Date SI?   | Position | Reserv #    | Seq    | Prem        |
| CSUNT 10 CHICAGO SUN TIMES      | 2/06/00    |          |             |        |             |
| CTRIB 10 CHICAGO TRIBUNE        | 2/06/00    | Red tag  |             |        |             |
| CTRIB 10 CHICAGO TRIBUNE        | 2/06/00    | Yellow   |             |        |             |
| CTRIB 10 CHICAGO TRIBUNE        | 2/06/00    | Blue     |             |        |             |
| CTRIB 10 CHICAGO TRIBUNE        | 2/06/00    | White    |             |        |             |
|                                 | _, ,       |          |             |        |             |
|                                 |            |          |             |        |             |
|                                 |            |          |             |        |             |
|                                 |            |          |             |        |             |
|                                 |            |          |             |        |             |
|                                 |            |          |             |        |             |
|                                 |            |          |             |        |             |
|                                 |            |          |             |        |             |
|                                 |            |          |             |        |             |
|                                 |            |          |             |        |             |
|                                 |            |          |             | Bottom |             |
| F3=Save F6=Copy F8=Text F       | 12=Cancel  | F22=     | Instruction | S      |             |
|                                 |            |          |             |        |             |

| Work with Ad Files: Special Instructions     |          | SCR #M86 |
|----------------------------------------------|----------|----------|
| Ad #001-80025A FEB WK2 CIRC-CHI MET Circular | Created  | Last Upd |
| Run: 02/06/00 Active                         | N016667  | TSIFL    |
| SUNDAY WK #2 Pub ID: CTRIB10                 | 02/02/05 | 02/10/05 |
|                                              |          | Boiler-  |
|                                              |          | plate    |
|                                              |          | CTT1     |
|                                              |          |          |
|                                              |          |          |
|                                              |          |          |
|                                              |          |          |
|                                              |          |          |
|                                              |          |          |
|                                              |          |          |
|                                              |          |          |
|                                              |          |          |
|                                              |          |          |
|                                              |          |          |
|                                              |          |          |
|                                              |          |          |
|                                              |          |          |
|                                              |          |          |
| F4=List F12=Cancel                           |          |          |
|                                              |          |          |
|                                              |          |          |

When the Special Instructions screen appears, you can specify the zip codes or zones (or anything else). You can key them in using the spaces at the left. An alternative is to key in a code in the Boilerplate column, as shown in the sample, and press Enter.

Page 28

In this case the text for CTT1 is brought into the text for the special instructions. Text can then be added and deleted. You can even bring in another set of boilerplate. The text will appear starting with the line to the left of the line on which you put in the code.

Save the text by pressing enter. You will be returned to the previous screen.

| Work with Ad Files: Special Instructions          |                   | SCR #M86 |
|---------------------------------------------------|-------------------|----------|
| Ad #001-80025A FEB WK2 CIRC-CHI MET Circular      | Created           | Last Upd |
| Run: 02/06/00 Active                              | N016667           | TSIFL    |
| SUNDAY WK #2 Pub ID: CTRIB10                      | 02/02/05          | 02/10/05 |
|                                                   |                   | Boiler-  |
|                                                   |                   | plate    |
| Zips: 60617 60619 60628 60610 60062 60462 60025 6 | 50089 60504 60477 |          |
| 60657 60564 60010 60611 60544 60614 60649 60047 6 | 50565 60048 60640 |          |
| 60618 60068 60620 60613 60045 60527 60615 60643 6 | 50409 60438 60540 |          |
| 60616 60473 60435 60103 60016 60060 60467 60126 6 | 50625 60076 60061 |          |
| 60123 60077 60622 60660 60035 60015 60004 60634 6 | 50193             |          |
|                                                   |                   |          |
|                                                   |                   |          |
|                                                   |                   |          |
|                                                   |                   |          |
|                                                   |                   |          |
|                                                   |                   |          |
|                                                   |                   |          |
|                                                   |                   |          |
|                                                   |                   |          |
| F4=List F12=Cancel                                |                   |          |
|                                                   |                   |          |
|                                                   |                   |          |

| 7 | Work with Drintor Vorgiong, Field Entry Sgroon |           | CCD #NICOD     |      |                                                                                                    |
|---|------------------------------------------------|-----------|----------------|------|----------------------------------------------------------------------------------------------------|
|   | Ad #001-80025 FEB WK2 CIRC-CHI MET             | Created   | Last Upd       |      |                                                                                                    |
|   |                                                | TSIFL     | TSIFL          |      |                                                                                                    |
|   | Printer Version Code: CHIM                     | 02/13/05  | 02/14/05       |      |                                                                                                    |
|   | Description <u>Chi. Metro 5A, 12B</u>          |           |                |      | Option 120 in WRKADS will be used to specify the<br>"printer version," which is identified by a five-character<br>code. For Marshall Field's the 30-character description<br>will be used to describe which set of swing pages will<br>be used. In the example at left, version CHIM uses the<br>A version of page 5 and the B version of page 12 in the<br>Chicago Metro papers. |
|   | Delete this record                             | d?        | . Y,N <u>N</u> |      |                                                                                                    |
|   | (                                              | Work with | Bindery Ver    | rsio | ns: Selection Screen SCR #N21A                                                                                                    |

Option 121 in WRKADS will be used to specify the "bindery version," which is identified by a separate five-character code under the printer version. Each printer version can be associated with multiple bindery versions.

| Horn wrom brindor, forbromb, borootrom boroom                                       | 0010 1110 111 |
|-------------------------------------------------------------------------------------|---------------|
|                                                                                     |               |
| Printer Version Code <u>CHIM</u> Chi. Metro 5A, 12B                                 |               |
| Bindery Version Code <u>T1</u> <b>Tier 1: 4 blow-ins</b>                            |               |
| Option <u>1</u><br>1=New Bindery Version<br>2=Description<br>3=List of Attached Ads |               |
| 86=Delete Bindery Version                                                           |               |
| F4=List F12=Return                                                                  |               |

The bindery version consists of a 30-characte description and a list of components. The descriptio is entered on the screen at right. When you press Enter the screen depicted below is shown.

Work with Bindery Versions: Select Ads Ad #001-80025 FEB WK2 CIRC-CHI MET

| Work with Bindery Ve  | rsions: Enter Description  | SCR #N21B            |
|-----------------------|----------------------------|----------------------|
| Ad #001-80025 FEB WK2 | CIRC-CHI MET               |                      |
| Printer Version Code: | CHIM Chi. Metro 5A, 12B    | New                  |
| Bindery Version Code: | Tl Tier 1: 4 blow-ins      |                      |
|                       |                            |                      |
|                       |                            |                      |
|                       |                            |                      |
|                       |                            |                      |
| Description           | <u>Tier 1: 4 blow-ins</u>  |                      |
|                       |                            |                      |
| Skid Tag Color        | <u>Tier 1: 4 blow-ins</u>  |                      |
|                       |                            |                      |
|                       |                            |                      |
|                       |                            |                      |
|                       |                            |                      |
|                       |                            |                      |
|                       |                            |                      |
|                       |                            |                      |
|                       |                            |                      |
| F12=Return            |                            |                      |
|                       |                            |                      |
| SCR #N21C             |                            |                      |
| bon marc              |                            |                      |
| New                   |                            |                      |
|                       |                            |                      |
|                       |                            |                      |
|                       | All components currently a | ssigned to the ad an |
| nt                    | diaplayed Vou can calcet   | which components of  |
|                       | displayed. You can select  | which components a   |

Printer Version Code: CHIM Chi. Metro 5A, 12B Bindery Version Code: T1 Select from list of components attached to this a Seq Component Seq Comp 10 80026 #80026A MIST BLOW-IN TIER 1 20 80027 #80027A GIO BLOW-IN TIER 1 30 80028 #80028A ROMANCE BLOW-IN TIER 40 80029 #80029A BLUSH BLOW-IN TIER 1 80030 #80030A CHANCE BLOW-IN TIER 80031 #80031A AQUA BLOW-IN TIER 2 80032 #80032A PRADA BLOW-IN TIER 2 80033 #80033A MAGIC BLOW-IN TIER 2 80034 #80034A XOXO BLOW-IN TIER 2 Bottom F3=Save F12=Cancel

included. It is probably a good idea to define a bindery version even if there are no components at all.

Press F3 to save and exit.

AdDept: Design Document #2 for Marshall Field's Marketing

| Work with                                                                      | n Ads: Mai                                                                    | ntain Pri                                                               | inter/Shipper Repor                                   | rt Fields                                               |                                                            | SCF                                           | 2 #N41                                                   | Option 122 will be used to assign printer and bindery                                                                                                    |
|--------------------------------------------------------------------------------|-------------------------------------------------------------------------------|-------------------------------------------------------------------------|-------------------------------------------------------|---------------------------------------------------------|------------------------------------------------------------|-----------------------------------------------|----------------------------------------------------------|----------------------------------------------------------------------------------------------------|
| Ad #001-80                                                                     | 0025A FEB                                                                     | WK2 CIRC-                                                               | CHI MET Circular                                      |                                                         | Created                                                    | Last                                          | Upd                                                      | versions to each paper on the ad                                                                                                    |
| Run: 02/06                                                                     | 5/00                                                                          |                                                                         | Active                                                |                                                         | N016667                                                    | TSIF                                          | Ъ                                                        | versions to each paper on the ad.                                                                                                    |
| SUNDAY                                                                         | WK #2 M                                                                       | iO #1                                                                   |                                                       |                                                         | 02/02/05                                                   | 02/1                                          | .3/05_                                                   |                                                                                                    |
| SUNDAY<br>Issue<br>Date<br>2/06/00<br>2/06/00<br>2/06/00<br>2/06/00<br>2/06/00 | WK #2 M<br>Pub ID<br>CSUNT 10<br>CTRIB 10<br>CTRIB 10<br>CTRIB 10<br>CTRIB 10 | 0 #1<br>Pub Name<br>CHICAGO<br>CHICAGO<br>CHICAGO<br>CHICAGO<br>CHICAGO | SUN TIMES<br>TRIBUNE<br>TRIBUNE<br>TRIBUNE<br>TRIBUNE | Quant<br>183.20<br>354.60<br>224.25<br>224.25<br>109.80 | 02/02/05<br>Position<br>Red Tag<br>Yellow<br>Blue<br>White | Prntr<br>Vers<br>CHIM<br>CHIM<br>CHIM<br>CHIM | 3/05<br>Bndry<br>Vers<br>T1<br>T2<br>T2B<br>T3<br>Bottom | <ul> <li>The quantity (protected) and position (skid tag color) will be added to this screen. The F22 key will be activated so that you can enter special instructions.</li> <li>Changes in procedures for Marshall Field's:</li> <li>1. One line must be activated in option 2 for each bindery version (set of components) for each paper. In this ad, the Chicago Tribune required four lines.</li> <li>2. It will no longer be necessary to enter pubs for the components. They will inherit their schedules.</li> <li>3. It is probably no longer necessary to use multiple version codes. The printer versions and bindery</li> </ul> |
| F22=Specia                                                                     | al Instruc                                                                    | tions                                                                   |                                                       | -                                                       | Newspape                                                   | er Inse                                       | rtion Orc                                                | versions will be used to specify the versioning.                                                                                                    |
| The invoice<br>using optior                                                    | address w<br>11 on m                                                          | vill be reco<br>enu INSC                                                | orded on the specs<br>ORD.                            | table                                                   | Name<br>Address                                            |                                               |                                                          | <u>Marshall Field's</u><br><u>700 on the Mall, Box 1140</u><br><u>Minneapolis, MN 55402</u>                                                                                                    |
|                                                                                |                                                                               |                                                                         |                                                       |                                                         | Attention                                                  | n:                                            |                                                          | <u>Marketing Finance</u>                                                                                                    |
|                                                                                |                                                                               |                                                                         |                                                       |                                                         | F12=Retur                                                  | rn                                            |                                                          | Bottom                                                                                                    |

## Page 32

The "scheduling employee" can be specified for each pub variation. This field represents the initials of the media contact for the paper. It is validated against the employee table.

Even though some of the media contacts may not be employees of Marshall Field's, they will nevertheless be given records on the employee table.

| Work with Pubs: Field Entry Screen 2            |             | SCR #M8C |
|-------------------------------------------------|-------------|----------|
|                                                 | Created     | Last Upd |
|                                                 | BSJ         | DENISE   |
| Pub ID: WP 00 Washington Post                   | 09/26/91    | 01/08/04 |
|                                                 |             |          |
| Sun Mon Tue Wed Thu Fri Sat A=AM C=Combo        | Last Cor    | nbo      |
| Issues: <u>A A A A A A</u> P=PM X=No Issue      | Date:       |          |
|                                                 |             |          |
| Day Before? (G=From Pub Group) Quantity Calc 0- | 5 1         |          |
| Daily Y,N,G Y 0=No value                        | 3=Cii       | rc/1000  |
| Sunday Y, N, G Y 1=CI Calc (Ads)                | 4=Cii       | rc.Circ  |
| Preferred Run Day 1-7 2=Pages                   | 5=1         | (Buy)    |
| Standard Depth 21.00 Default Units              | . CI        |          |
| Actual Depth 22.00 Allow Oversizes? . Y,        | N N         |          |
| Explicate Position?. Y,N N Minor Pub? Y,        | N N         |          |
| Positions: Scheduling BSJ                       | Barbara Joł | nnson    |
| Tearsheets MW                                   | Marsha Whee | eler     |
| Treat as PM?                                    | Y,1         | N N      |
| AM/PM from pub group?                           | Y,1         | N Y      |
|                                                 |             | _        |
| Position on IO? Y,N N                           |             |          |
| _                                               |             |          |
| F4=List F12=Cancel F19=Valid For                |             | More     |
|                                                 |             |          |

| ( | Work with Employees: Field Entry Screen | - · · · ·        | SCR #P12B        |
|---|-----------------------------------------|------------------|------------------|
|   |                                         | Created<br>MIKEW | Last Upd<br>MIKE |
|   | Employee ID: BSJ                        | 05/07/00         | 04/08/02_        |
|   | Name <u>Barbara Johnson</u>             |                  |                  |
|   | Abbreviated Name <u>B. Johnson</u>      |                  |                  |
|   | Phone Number                            |                  |                  |
|   | Fax Number                              |                  |                  |
|   | Work Group Code <u>SCH</u> Scheduling   |                  |                  |
|   | Active? Y,N <u>Y</u>                    |                  |                  |
|   | E-Mail bjohnson@haworthmedia            | a.com            |                  |
|   | Delete this record                      | l?               | Y,N <u>N</u>     |
|   | F4=List F12=Select a New Item           |                  |                  |

The phone number and fax number are already on the employee table. A 40-character field for the e-mail address will be added to the table.

AdDept: Design Document #2 for Marshall Field's Marketing

The ordering process will not be changed. You will be able to select a batch of insertion orders by ad number (usually only for revisions), by pub and dates, or by dates for all pubs. The selection program displays all items which meet the criteria specified. You can select all items by pressing F21 or select individual items by placing an O next to them. One order is generated for each paper selected.

Each paper may be designated to receive faxed orders or to receive orders through AxN. When you run the orders, you can choose not to send them. This allows you to review a hard copy before the order is sent to the paper. A pretty good process is to use option 3 on menu IINSOR to print all orders for the month. Specify that they should **not** be faxed or transmitted to AxN. When they have been proofed, they can then be faxed or transmitted using option 2 or 3. If something new is added to the schedule, or if one insert has been drastically revised, option 1 (selection by ad number) can be useful.

In the initial implementation, the orders will be faxed. An effort will be made to sign up papers to use AxN as soon as this is feasible. Keeping track of orders and confirmations is tremendously easier with AxN.

On the next two pages is a sample of what the order might look like for the insert described above. The actual order will list all inserts for the month before printing the address, contact information, and "footer" text.

|           | ******                                          | ******                     | *****                                                                                                 | *****                                                                   | ******                                    | *****                                     | *****                                                                                                 | *****                                     | ****                                         | * *                  |
|-----------|-------------------------------------------------|----------------------------|----------------------------------------------------------------------------------------------------|-------------------------------------------------------------------------|-------------------------------------------|-------------------------------------------|----------------------------------------------------------------------------------------------------|-------------------------------------------|----------------------------------------------|----------------------|
|           | *                                               |                            |                                                                                                    | MARSI                                                                   | HALL FI                                   | ELD'S                                     |                                                                                                    |                                           |                                              | *                    |
|           | *                                               |                            |                                                                                                    | PRE-PRINT                                                               | INSERT                                    | ION OF                                    | RDER                                                                                                  |                                           |                                              | *                    |
|           | ******                                          | * * * * * * * * * * *      | * * * * * * * * * * * * * * * * * * * *                                                               | * * * * * * * * * * * * * * *                                           | *****                                     | *****                                     |                                                                                                    | *****                                     | ******                                       | * *                  |
|           | CHICAGO TRIBU<br>435 NORTH MIC<br>CHICAGO, IL ( | JNE<br>CHIGAN AVI<br>50611 |                                                                                                    | Acct Rep: AI<br>Phone: 312-2<br>Fax: 312-222                            | LISON<br>222-324<br>2-3935                | BARHAN<br>7                               | 1                                                                                                    |                                           | ORIGIN<br>IO #385<br>Page<br>FEBRUARY 14, 20 | AL<br>19<br>#1<br>05 |
|           | 10                                              | 5131                       |                                                                                                    |                                                                         | # 07                                      |                                           |                                                                                                    |                                           |                                              |                      |
|           | AD<br>NIIMBED                                   | RUN                        | DECOLOTION                                                                                            |                                                                         | # OF<br>DACES                             | <b>QT7P</b>                               |                                                                                                    | OIIANTTTV                                 | COMMENT                                      |                      |
|           | NOMBER                                          | DATE                       | DESCRIPTION                                                                                           |                                                                         | FAGES                                     | 5126                                      | $\bigcirc$                                                                                            | QUANITIT                                  | COMMENT                                      |                      |
|           | 001-80025A                                      | 2/06/00                    | FEB WK2 CIRC-CHI                                                                                      | MET                                                                     | 16                                        | TAB                                       | (2)                                                                                                   | 354,600                                   | Red tag                                      |                      |
|           |                                                 | 5                          | Tier 1: 4 blow-in<br>80027A GIO BLOW-I<br>80029A BLUSH BLOW                                           | s: 80026A MIS<br>N TIER 1; 800<br>-IN TIER 1                            | ST BLOW<br>28A RO                         | -IN TI<br>MANCE                           | ER 1;<br>BLOW-IN TIER 1;                                                                              | (3)                                       | (4)                                          |                      |
|           |                                                 | 6                          | Zips: 60617 60619<br>60657 60564 60010<br>60618 60068 60620<br>60616 60473 60435<br>60123 60077 60622 | 60628 60610<br>60611 60544<br>60613 60045<br>60103 60016<br>60660 60035 | 60062<br>60614<br>60527<br>60060<br>60015 | 60462<br>60649<br>60615<br>60467<br>60004 | 60025 60089 60504<br>60047 60565 60048<br>60643 60409 60438<br>60126 60625 60076<br>60634 60193       | 60477<br>60640<br>60540<br>60061          |                                              |                      |
|           | 001-80025A                                      |                            | FEB WK2 CIRC-CHI                                                                                      | MET                                                                     | 16                                        | TAB                                       |                                                                                                    | 224,250                                   | Yellow                                       |                      |
|           |                                                 |                            | Tier 2a: 4 blow-i<br>80032A PRADA BLOW<br>80030A CHANCE BLO                                           | ns: 80031A AQ<br>-IN TIER 2; 8<br>W-IN TIER 2                           | QUA BLO<br>30033A                         | W-IN 1<br>MAGIC                           | TIER 2;<br>BLOW-IN TIER 2;                                                                            |                                           |                                              |                      |
|           |                                                 |                            | 60453 60647 60101<br>60561 60630 60187<br>60419 60629 60120<br>60439 60102 60014                      | 60641 60188<br>60067 60139<br>60148 60053<br>60707 60523                | 60108<br>60646<br>60133<br>60645          | 60563<br>60172<br>60107<br>60659          | 60056 60194 60411<br>60440 60007 60638<br>60714 60431 60605<br>60632 60525                            | 60031<br>60090<br>60423                   |                                              |                      |
|           | 001-80025A                                      |                            | FEB WK2 CIRC-CHI                                                                                      | MET                                                                     | 16                                        | TAB                                       |                                                                                                    | 224,250                                   | Blue                                         |                      |
|           |                                                 |                            | Tier 2b: 4 blow-i<br>80032A PRADA BLOW<br>80034A XOXO BLOW-                                           | ns: 80031A AQ<br>-IN TIER 2; 8<br>IN TIER 2                             | QUA BLO<br>30033A                         | W-IN 1<br>MAGIC                           | TIER 2;<br>BLOW-IN TIER 2;                                                                            |                                           |                                              |                      |
|           |                                                 |                            | 60302 60030 60202<br>60516 60085 60091<br>60626 60154 60137<br>60452 60532 60046<br>60827 60110 60445 | 60639 60631<br>60005 60074<br>60464 60441<br>60446 60118<br>60517 60417 | 60195<br>60451<br>60651<br>60607<br>60515 | 60402<br>60073<br>60448<br>60559<br>60093 | 60521 60463 60201<br>60652 60637 60426<br>60506 60656 60608<br>60653 60422 60608<br>60623 60191 60655 | 60430<br>60601<br>60712<br>60543<br>60465 |                                              |                      |
|           |                                                 |                            |                                                                                                    |                                                                         |                                           |                                           |                                                                                                    |                                           |                                              |                      |
| AdDept: I | Design Docum                                    | ent #2 for                 | Marshall Field's N                                                                                    | Aarketing co                                                            | ONTINUE                                   | D                                         |                                                                                                    |                                           |                                              | Page 35              |

|                                            | *******                                                                                                    | ******                                                                                                    | **************<br>Mars                                                                                          | *****<br>Hat.t. f                 | **************************************                                                                                                    | ******                                                                                                    | *****                                                                                    | *******                                                                            |
|--------------------------------------------|----------------------------------------------------------------------------------------------------|----------------------------------------------------------------------------------------------------|----------------------------------------------------------------------------------------------------|-----------------------------------|----------------------------------------------------------------------------------------------------|----------------------------------------------------------------------------------------------------|------------------------------------------------------------------------------------------|------------------------------------------------------------------------------------|
|                                            | *                                                                                                    |                                                                                                    | PRE-PRINT                                                                                                    | INSER                             | TION ORDER                                                                                                    |                                                                                                    |                                                                                          | *                                                                                  |
|                                            | *****                                                                                                    | *****                                                                                                    | ********                                                                                                    | *****                             | ******                                                                                                    | *********                                                                                                    | *******                                                                                  | * * * * * * * * *                                                                  |
|                                            | CHICAGO TRIBUNE<br>435 NORTH MICHIGAN A<br>CHICAGO, IL 60611                                                                                                    | venue 1                                                                                                    | Acct Rep: A<br>Phone: 312-<br>Fax: 312-22                                                                       | LLISON<br>222-32<br>2-3935        | BARHAM<br>47                                                                                                    |                                                                                                    | FEBRUARY                                                                                 | ORIGINAL<br>IO #38519<br>Page #2<br>14, 2005                                       |
|                                            | AD RUN<br>NUMBER DATE                                                                                                    | DESCRIPTION                                                                                                    |                                                                                                    | # OF<br>PAGES                     | SIZE                                                                                                    | QUANTITY                                                                                                    | COMMENT                                                                                  |                                                                                    |
|                                            | 001-80025A 2/06/00                                                                                                    | FEB WK2 CIRC-CHI M                                                                                                    | ET<br>S                                                                                                    | 16                                | 2                                                                                                    | 109,800                                                                                                    | White 4                                                                                  |                                                                                    |
|                                            |                                                                                                    | Remaining zips                                                                                                    |                                                                                                    |                                   |                                                                                                    |                                                                                                    |                                                                                          |                                                                                    |
|                                            | Send invoice with ad<br>Marshall Field's<br>Marketing Finance<br>700 on the Mall, Box                                                                                                   | number to:                                                                                                    |                                                                                                    | _                                 |                                                                                                    | 8                                                                                                    | Media<br>Phone: 612                                                                      | Contact:<br>Kit Hagen<br>-677-8900                                                 |
| 9                                          | This form serves as<br>is authorized. Any<br>forbidden. The prep<br>arrangements have be<br>Receiving dept to en<br>wrongfully inserted<br>guidelines for proce<br>This schedule is sub | authorization for all<br>other advertising, within<br>rints ordered above a<br>en made with your new<br>sure the correct pre-<br>or for ROP required<br>dures on missing or a<br>ject to revision. Pi | l Marshall<br>ithout the<br>are schedul<br>wspaper. I<br>print runs<br>to rectify<br>damaged pre-<br>lease call | Sou<br>1.<br>2.<br>3.<br>4.<br>5. | Irces of the data:<br>The address, contact nam<br>pub table (option 2).<br>The size will be TAB or F<br>option 1 of WRKADS.<br>Quantities are currently s<br>The tag for the skid is spec<br>The description of the bin-<br>of components to describ | ne, phone numb<br>BROADSHEET<br>pecified in opti<br>ified as the Pos<br>dery component<br>be the package       | per, and fax nu<br>Γ depending o<br>ion 2 of WRKA<br>sition in option<br>nt is concatena | mber are on the<br>n the setting in<br>NDS.<br>12 of WRKADS.<br>ated with the list |
| AdDe<br>descr<br>for, a<br>policy<br>as we | damaged preprints.<br>ept also provides for up to te<br>ribe the batch of orders. Th<br>among other things, seaso<br>y, etc. You can specify defa<br>ell.                               | n lines of comments whic<br>is is often useful to provid<br>onal remarks, changes i<br>ult text for these comment                                                                                     | ch<br>le<br>in<br>ts                                                                                            | 6.<br>7.<br>8.<br>9.              | The zip codes are from the<br>WRKADS.<br>The invoice address will of<br>The media contact comes<br>for the employee specifie<br>Ten lines of "footer text" ca<br>The same text prints on e                                                           | e special instru-<br>come from the<br>s from the infor<br>ed for schedulir<br>an be entered in<br>every order. | uctions entered<br>text.<br>mation on the<br>ng for the pub.<br>n option 11 on t         | t in option 12 of<br>employee table<br>menu INSORD.                                |

Page 36

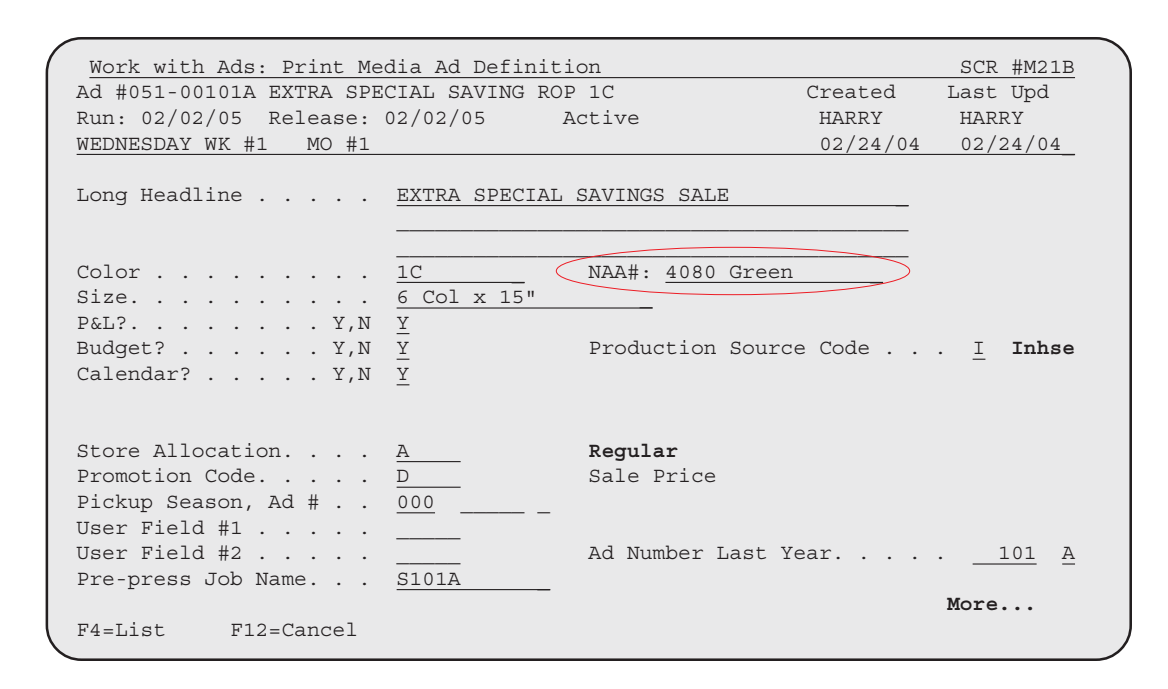

## ROP

A new field will be added to option 1 of WRKADS for ROP ads to allow you to specify a 15-character text field for the NAA# to be used for spot color ads. If you use one color for the ad in one paper and a different color in another paper, you will need to specify the two colors on separate version.

The ordering process will not be changed. You will be able to select a batch of insertion orders by ad number (usually only for revisions), by pub and dates, by pub group and date, and by dates for all pubs. The selection program displays all items which meet the criteria specified. You can select all items by pressing F21 or select individual items by placing an O next to them. One order is generated for each paper selected.

Each paper may be designated to receive faxed orders or to receive them through AxN. When you run the orders, you can choose not to send them. This allows you to review a hard copy before the order is sent to the paper. A pretty good process is to use option 3 on menu INSORD to print all orders for the week. Specify that they should **not** be faxed or transmitted to AxN. When they have been proofed, they can then be faxed or transmitted using option 2, 3, or 4. If something new is added to the schedule, or if one insert has been drastically revised, option 1 is useful.

In the initial implementation, the orders will be faxed. An effort will be made to sign up papers to use AxN as soon as this is feasible. Keeping track of orders and confirmations is tremendously easier with AxN.

On the next page is a sample of what the order might look like for a set of ROP ads. Actual orders will contain all ads for the week.

| *                                                                                                    | MARSHALL FIELD'S                                                                                                    |                                                              |                                                                            | *                                             |
|----------------------------------------------------------------------------------------------------|----------------------------------------------------------------------------------------------------|--------------------------------------------------------------|----------------------------------------------------------------------------|-----------------------------------------------|
| *                                                                                                    | INSERTION ORDER                                                                                                    |                                                              |                                                                            | *                                             |
| *************************************                                                                                                    | *****                                                                                                    | **********                                                   | ******                                                                     | ******                                        |
| CHICAGO TRIBUNE                                                                                                    | Acct Rep: ALLISON BARHAM                                                                                                |                                                              |                                                                            | ORIGINAL                                      |
| 435 NORTH MICHIGAN AVENUE                                                                                                    | Phone: 312-222-3247                                                                                                    |                                                              |                                                                            | IO #38520                                     |
| CHICAGO, IL 60611                                                                                                    | Fax: 312-222-3935                                                                                                    |                                                              |                                                                            | Page #1                                       |
|                                                                                                    |                                                                                                    |                                                              | FE                                                                         | BRUARY 14, 2005                               |
| AD RUN                                                                                                    | SPACE                                                                                                    |                                                              |                                                                            |                                               |
| NUMBER DATE DESCRIPTION                                                                                                    | ORDERED                                                                                                    | COLOR                                                        | $\underline{\text{NAA } \#(1)}$                                            | POSITION                                      |
| 001-00075A 2/04/00 13 HOUR SALE W/CP                                                                                                    | 6 Cols x 21"                                                                                                    | 1C                                                           | 4080 GREEN                                                                 | 5a (2)                                        |
|                                                                                                    | coupons                                                                                                    |                                                              |                                                                            | Ŭ                                             |
| 001-00076A 2/05/00 AN AD THE NEXT DA                                                                                                    | 6 Cols x 21"                                                                                                    | 4C                                                           |                                                                            | BACK MAIN                                     |
| Send invoice with ad number to:                                                                                                    |                                                                                                    |                                                              |                                                                            | Media Contact:                                |
| Marshall Field's                                                                                                    |                                                                                                    |                                                              |                                                                            | Chuck Hansen                                  |
| Marketing Finance                                                                                                    |                                                                                                    |                                                              | Phor                                                                       | ne: 612-375-5443                              |
| 700 on the Mall, Box 1140                                                                                                    |                                                                                                    |                                                              | Fa                                                                         | ax: 612-375-2040                              |
| Minneapolis, MN 55402                                                                                                    |                                                                                                    | E-mail: C                                                    | Charles_Hansen@Mar                                                         | shallFields.com                               |
| This form serves as authorization for<br>ized. Any other advertising, without<br>We will not pay for ROP wrongfully in<br>This schedule is subject to revision. | all Marshall Field's advert<br>the express written consent<br>erted or for ROP required t<br>Please call the contact li | ising. Only<br>of Marshall<br>o rectify the<br>sted above wi | the above adverti<br>Field's Media, is<br>situation.<br>.th any questions. | lsing is author-<br>5 forbidden.<br>Questions |
| concerning full-color ads should be d                                                                                                    | ected to                                                                                                    |                                                              |                                                                            |                                               |
|                                                                                                    | Sources of th                                                                                                    |                                                              |                                                                            |                                               |
|                                                                                                    |                                                                                                    | ie uala.                                                     | old in option 1 of MDI                                                     |                                               |
|                                                                                                    | I. The NAA                                                                                                    | A # IS the new lie                                           |                                                                            | ADS.                                          |
|                                                                                                    | 2. Positioni<br>5 on the                                                                                                | ng for ROP can<br>MMAINT menu.                               | be done by pub for a s<br>by ad using option 12                            | set of dates using o<br>2 of WRKADS, or o     |
|                                                                                                    | fly as you                                                                                                    | u order                                                      |                                                                            | ,                                             |
|                                                                                                    |                                                                                                    |                                                              |                                                                            |                                               |
|                                                                                                    | 3 Special                                                                                                    | Instructions car                                             | he entered using e                                                         | hither of the positiv                         |
|                                                                                                    | 3. Special program                                                                                                    | Instructions car<br>s or on the fly as                       | i be entered using e<br>s you order.                                       | either of the position                        |

## Page 38

# 13. Workflow Management

The purpose of this item is to provide a data file which can be used to create a graphical representation of production schedules. At Marshall Field's the definition of the dates is consistent among all of the production schedule. This means that, for example, the photography due date on every schedule has sequence number 70.

| rodu | action Schee | dule: DM DI | ИМ                   |       | Crea<br>N055<br>11/2 | ted<br>449<br>3/04 | Last Upd<br>N055449<br>12/22/04 |
|------|--------------|-------------|----------------------|-------|----------------------|--------------------|---------------------------------|
| eq   | Column Head  | dings       | Description          | Prod? | X-Ref                | Photo              | Seq                             |
| 10   | Turn-In      | Meeting     | Turn-In Meeting      | Y     |                      |                    |                                 |
| 20   | Copy Due     |             | Copy Due             | Y     |                      |                    |                                 |
|      | Yellow       | Dot Due     | Yellow Dot Due       | Y     |                      |                    |                                 |
| 40   | Yellow Dot   | Apprvl Due  | Yellow Dot Apprvl Du | Y     |                      |                    |                                 |
|      | Photograph   | Begins      | Photography Begins   | Y     |                      |                    |                                 |
| 60   | Photograph   |             | Photography Ends     | Y     |                      |                    |                                 |
| 70   | Photograph   | Due         | Photography Due      | Y     |                      |                    |                                 |
| 80   | Red Dot      | Due         | Red Dot Due          | Y     |                      |                    |                                 |
|      | Red Dot      | Apprvl Due  | Red Dot Apprvl Due   | Y     |                      |                    |                                 |
|      | Green Dot    | Due         | Green Dot Due        | Y     |                      |                    |                                 |
| 110  |              | Date        | Release Date         | Y     |                      |                    |                                 |
|      | Materials    | Due Date    | Materials Due Date   | Y     |                      |                    |                                 |
|      |              |             |                      | Y     |                      |                    |                                 |
|      |              |             |                      |       |                      |                    |                                 |
|      |              |             |                      | Y     |                      |                    |                                 |

| utput File for Workload: Select | ion Screen                  |                                   | SCR #P674                  |
|---------------------------------|-----------------------------|-----------------------------------|----------------------------|
| n Date                          | <b>Starting</b><br>05/01/05 | Ending<br>08/31/05                |                            |
| hedule Form 1-5                 | <u>1 2 3 4 5</u>            | 1=ROP<br>3=Broadcast<br>5=Special | 2=Direct Mail<br>4=Inserts |
| atuses to Include               | <u>A</u> <u>P</u>           | J-Spectar                         |                            |
| quences to Include              | *                           |                                   |                            |
|                                 |                             |                                   |                            |
| rsions to Include A,B           |                             | A=All B=Best c                    | only                       |
|                                 |                             |                                   |                            |
|                                 |                             |                                   |                            |
| =Exit                           |                             |                                   |                            |

A new option will be added to the FLPROD menu to allow you to create a file to feed a program on a PC or Mac to display production schedules in a more visually useful manner. The proposed selection screen for this program is displayed at left.

You will also be allowed to specify the name of the library and file in which to place the output.

One record will be written for each step on the production schedule for each ad selected. The layout is articulated on the next page.

 AdDept: Design Document #2 for Marshall Field's Marketing

| Field    | Specs | Description     |
|----------|-------|-----------------|
| ADSEAS   | С 3   | Ad season       |
| ADNUM    | ZD 5  | Ad number       |
| ADMOD    | C 1   | Version code    |
| YEAR     | ZD 2  | Year            |
| MONUM    | ZD 2  | Month           |
| DAY      | ZD 2  | Day             |
| HEADLINE | ZD 2  | Headline        |
| NPAGES   | ZD 3  | Number of pages |
| SEQ4     | ZD 4  | Sequence        |
| DUEYR    | ZD 2  | Due date year   |
| DUEMO    | ZD 2  | Due date month  |
| DUEDAY   | ZD 2  | Due date day    |

# The date (YEAR, MONUM, and DAY) will come from the starting in-home date in option 1 of WRKADS. If this date has not been filled in, the ad's run date will be used.

The headline is the 30 character description of the ad in option 1 of WRKADS.

The number of pages will be 0 unless the ad is a book.

The sequence identifies the job step: 10=Turn-in Meeting, etc.

For each step you can identify a due date and a completion date. Completion dates will be ignored.

|                                                                                                    | Budget by Department: Sele | ction SCR #B16A                                                                                                    |
|----------------------------------------------------------------------------------------------------|----------------------------|----------------------------------------------------------------------------------------------------|
| 16. Vendor Reports                                                                                                    |                            |                                                                                                    |
| A new program will be added to the FLFIN menu to<br>specify co-op budgets at the level of department by<br>month.                                                                                                    | Department Number          | <u>123</u><br><u>051</u>                                                                                                    |
| You will specify the department and season on a screen similar to the one at right.                                                                                                    |                            |                                                                                                    |
|                                                                                                    | F3=Exit F4=List            |                                                                                                    |
| Budget by Department: Field Entry         Department #123 CHRISTMAS SHOP         Season: 051 Spring 2005         Month       Gross       Vendor       Net         Feb         Mar         Apr         Jun         Jul         Total: | SCR #B16A<br>NEW           | The budgets by month will be entered in the Vendor<br>column.<br>The planned vendor amounts keyed in on this screen<br>will be used on all four reports in items #7 and #8 in<br>Design Document #11. The Gross column will be<br>ignored. |
| F12=Return                                                                                                    |                            |                                                                                                    |

AdDept: Design Document #2 for Marshall Field's Marketing

#### 10/04/04 Marshall Field's Marketing Department 07:45:10 Net Expense by Sub-Roman and Promotion March 2004 Department 123 Worthless Dust Collectors

| Expense    | Promo                 |          |           | Actual    |           | Planned |
|------------|-----------------------|----------|-----------|-----------|-----------|---------|
| Class      | # Headline            | Date     | Gross     | Vendor    | Net       | Vendor  |
| 4 Circular | 34802 Week 5 Circular | 03/07/04 | 33,000.00 | 20,000.00 | 13,000.00 |         |
| 4 Circular | 34803 Week 6 Circular | 03/14/04 | 66,000.00 | 22,474.00 | 43,526.00 |         |
|            | Total Circular        |          | 99,000.00 | 42,474.00 | 56,526.00 |         |
|            | Total Circular        |          | 99,000.00 | 42,474.00 | 56,526.00 |         |
| •••        |                       |          |           |           |           |         |
|            |                       |          |           |           |           |         |

|  | Total | 129,784.00 | 42,474.00 | 87,310.00 | 41,000.00 |
|--|-------|------------|-----------|-----------|-----------|
|--|-------|------------|-----------|-----------|-----------|

This is the new mock-up of the second report in item #8 of the first design document. A report will now be produced for each department. A column for the Actual Vendor has been added. The Net column is now the difference between the two actual columns. The Planned Vendor column has been moved to the far right.

PAGE 1 OPT #B623

| 7:45:10 Vendor Income by<br>April 2004                                                |                        |                                               |         |                      |           |         |                  |                                |                                                                      |                                                              |                                                                 |                                                          |
|---------------------------------------------------------------------------------------|------------------------|-----------------------------------------------|---------|----------------------|-----------|---------|------------------|--------------------------------|----------------------------------------------------------------------|--------------------------------------------------------------|-----------------------------------------------------------------|----------------------------------------------------------|
|                                                                                       | c                      | ircular                                       |         | Collec               | tion book | s       | Other DM         | Radio/TV                       | Misc.                                                                | ROP                                                          | Total                                                           |                                                          |
| epartment                                                                             | Vendor \$              | # pages                                       | \$/Page | Vendor \$            | # pages   | \$/Page | Vendor \$        | Vendor \$                      | Vendor \$                                                            | Vendor \$                                                    | Vendor \$                                                       |                                                          |
| 3 Liz Clairborne                                                                      | U                      | 2.5                                           | U       | 95,500-              | 10.0      | 9,500-  | U                | 0                              | 0                                                                    | 12,000-                                                      | 107,500-                                                        |                                                          |
| ••                                                                                    |                        |                                               |         |                      |           |         |                  |                                |                                                                      |                                                              |                                                                 |                                                          |
| Total Classic Casual                                                                  | 0                      | 11.5                                          | 0       | 229,000-             | 22.0      | 10,530- | 2,667-           | 0                              | 0                                                                    | 82,000-                                                      | 383,667-                                                        |                                                          |
|                                                                                       |                        |                                               |         |                      |           |         |                  |                                |                                                                      |                                                              |                                                                 |                                                          |
| ••                                                                                    |                        |                                               |         |                      |           |         |                  |                                |                                                                      |                                                              |                                                                 |                                                          |
| Total RTW                                                                             | 1,517,653-             | 141.2                                         | 10,745- | 2,126,848-           | 181.9     | 11,781- | 16,064-          | 0                              | 10,320-                                                              | 90,000-                                                      | 3,755,984-                                                      |                                                          |
|                                                                                       |                        |                                               |         |                      |           |         |                  |                                |                                                                      |                                                              |                                                                 |                                                          |
|                                                                                       |                        |                                               |         |                      |           |         |                  |                                |                                                                      |                                                              |                                                                 |                                                          |
| Grand Matel                                                                           | 10 165 105             | E17 E                                         | 10 641  | E 020 400            | 412 5     | 15 205  | 427 401          | 201 042                        | 1 017 005                                                            | 725 511                                                      | 10 206 202                                                      |                                                          |
| Grand Total                                                                           | 10,165,125-            | 517.5                                         | 19,641- | 5,928,408-           | 413.5     | 15,395- | 437,401-         | 301,943-                       | 1,817,905-                                                           | 735,511-                                                     | 19,386,293-                                                     |                                                          |
|                                                                                       |                        |                                               |         |                      |           |         |                  |                                |                                                                      |                                                              |                                                                 |                                                          |
| <u>Vendor Income by M</u><br>Transaction Season                                       | <u>edia Type:</u><br>( | <u>Selecti</u><br>041                         | on      | Spring 2004          |           |         | <u>SCR #B624</u> | Ar                             | new select                                                           | ion prom                                                     | pt will be a                                                    | dded to t                                                |
| <u>Vendor Income by M</u><br>Fransaction Season<br>Fransaction Month.                 | edia Type:<br>(        | <u>Selecti</u><br>041<br><u>3</u>             | on      | Spring 2004<br>April |           |         | <u>SCR #B624</u> | A r<br>rep                     | new select                                                           | ion prom                                                     | pt will be a<br>me by me                                        | dded to t                                                |
| Vendor Income by M<br>Fransaction Season<br>Fransaction Month.<br>Print Backup Report | edia Type:<br>(<br>    | <u>Selecti</u><br>041<br><u>3</u><br><u>7</u> | on      | Spring 2004<br>April |           |         | <u>SCR #B624</u> | A r<br>rep<br>allo<br>ba<br>sa | new select<br>port of ver<br>pow you to s<br>ckup repo<br>mple of th | ion prom<br>ndor inco<br>specify w<br>ort at the<br>e output | pt will be a<br>me by me<br>hether to p<br>departme<br>is shown | dded to t<br>dia type<br>produce t<br>nt level.<br>above |

| FLPLAN                                                                                                    |                                                                                   | Marketing Planning              | MIKE               | TSI270                                                                      |
|----------------------------------------------------------------------------------------------------|-----------------------------------------------------------------------------------|---------------------------------|--------------------|-----------------------------------------------------------------------------|
| Select one of                                                                                                    | the following:                                                                    |                                 | MIRE               | ADDEFI                                                                      |
| 1. Work<br>2. Work<br>3. Posit<br>4. Move                                                                                     | with a Table<br>with Ads by Ad M<br>ion Ads in an Is<br>all Ads in an Ev          | Jumber<br>ssue of a Pub<br>rent |                    | MTABLE<br>DM020<br>DM101<br>DM108                                           |
| Look-up:<br>11. Ads b<br>12. Ads b                                                                                            | by Schedule Form,<br>by Ad Number                                                 | DMM, and Run Date               |                    | DL047D<br>DL047FL                                                           |
| Schedule In<br>21. Ad Nu<br>22. Pub a<br>23. Event<br>Selection or                                                            | nquiry by:<br>umber<br>und Issue<br>command                                       |                                 |                    | DM131<br>DM132<br>DM133<br><b>More</b>                                      |
| ===><br>F3=Exit F4=                                                                                                    | Prompt F9=Ret                                                                     | rieve F10=Command Line          | F12=Cancel         |                                                                             |
| F13=User Supp                                                                                                    | oort F16=Sys                                                                      | stem main menu                  |                    |                                                                             |
|                                                                                                    |                                                                                   |                                 |                    |                                                                             |
| FLPLAN                                                                                                    |                                                                                   | Marketing Planning              | MIKE               | TSI270<br>ADDEPT                                                            |
| FLPLAN<br>Select one of                                                                                                    | the following:                                                                    | Marketing Planning              | MIKE               | TSI270<br>ADDEPT                                                            |
| FLPLAN<br>Select one of<br>24. Run E                                                                                          | the following:                                                                    | Marketing Planning              | MIKE               | TSI270<br>ADDEPT<br>DM134                                                   |
| FLPLAN<br>Select one of<br>24. Run I<br>Insertion C<br>31. ROP<br>32. Circu                                                   | the following:<br>Date<br>Drders:                                                 | Marketing Planning              | MIKE               | TSI270<br>ADDEPT<br>DM134<br>INSORD<br>IINSOR                               |
| FLPLAN<br>Select one of<br>24. Run E<br>Insertion C<br>31. ROP<br>32. Circu<br>41. Contr<br>42. Press                         | the following:<br>Date<br>Orders:<br>Mars<br>Fact Programs<br>S Run List          | Marketing Planning              | MIKE               | TSI270<br>ADDEPT<br>DM134<br>INSORD<br>IINSOR<br>CONTRACT<br>P657           |
| FLPLAN<br>Select one of<br>24. Run E<br>Insertion C<br>31. ROP<br>32. Circu<br>41. Contr<br>42. Press                         | the following:<br>Date<br>Drders:<br>Mars<br>Fact Programs<br>Run List            | Marketing Planning              | MIKE               | TSI270<br>ADDEPT<br>DM134<br>INSORD<br>IINSOR<br>CONTRACT<br>P657           |
| FLPLAN<br>Select one of<br>24. Run E<br>Insertion C<br>31. ROP<br>32. Circu<br>41. Contr<br>42. Press<br>Selection or<br>===> | the following:<br>Date<br>Orders:<br>ulars<br>Fact Programs<br>Run List           | Marketing Planning              | MIKE               | TSI270<br>ADDEPT<br>DM134<br>INSORD<br>IINSOR<br>CONTRACT<br>P657<br>Bottom |
| FLPLAN<br>Select one of<br>24. Run E<br>Insertion C<br>31. ROP<br>32. Circu<br>41. Contr<br>42. Press<br>Selection or<br>===> | the following:<br>Date<br>Orders:<br>Mars<br>cact Programs<br>Run List<br>command | Marketing Planning              | MIKE<br>F12=Cancel | TSI270<br>ADDEPT<br>DM134<br>INSORD<br>IINSOR<br>CONTRACT<br>P657<br>Bottom |

# **17. Menu for Planning**

A menu named FLPLAN will be created. It can be used as the default menu for the people in Marketing Planning.

The first four options come from the MMAINT menu.

Options 11 and 12 are commonly used as function keys.

Options 21-24 come from the MINQ menu.

Option 42 is described in item 18 of this document.

# **18. Press Run List**

The printer and separator can already be specified for each job using option 23 of WRKADS. This program currently is set up to enter A/P vendor numbers. An alternative arrangement is to enter names of the vendors.

Two new fields will be added to this screen: a fivecharacter text field for the plant validated against the plant table and a vendor ID field for the paper supplier validated against the vendor table. The program to record valid plant codes will be activated.

| Work with Production Jobs: Vendor Assignments                                                                                                    |          | SCR #P41  |
|----------------------------------------------------------------------------------------------------|----------|-----------|
| Season: 051 Spring 2005                                                                                                    | Created  | Last Upd  |
| Job Number: 90059 ESTEE LAUDER GWP S05                                                                                                    | N300060  | N300060   |
| Mailer Run: 01/30/05 Release: 01/28/05                                                                                                    | 01/07/05 | 01/07/05_ |
| Printer.         .         .         .         .         .         .         .         .         .         .         .         .         .         .         .         .         .         .         .         .         .         .         .         .         .         .         .         .         .         .         .         .         .         .         .         .         .         .         .         .         .         .         .         .         .         .         .         .         .         .         .         .         .         .         .         .         .         .         .         .         .         .         .         .         .         .         .         .         .         .         .         .         .         .         .         .         .         .         .         .         .         .         .         .         .         .         .         .         .         .         .         .         .         .         .         .         .         .         .         .         .         .         .         .         .         .< | )        |           |
| Separator<br>Contact                                                                                                    |          |           |
| Mailer<br>Contact                                                                                                    |          |           |
| Creative<br>Agency<br>Contact                                                                                                    |          |           |
| Photography                                                                                                    |          |           |
| F4=List F6=Alpha List F12=Return                                                                                                    |          |           |

| / |                       |     |              |     |        |             |     |            |           |
|---|-----------------------|-----|--------------|-----|--------|-------------|-----|------------|-----------|
|   | Work with Production  | J   | obs: Product | ion | Specs  |             |     |            | SCR #P21C |
|   | Season: 051 Spring 20 | 05  |              |     |        |             |     | Created    | Last Upd  |
|   | Job Number: 90059 EST | EE  | LAUD ER GWP  | SOS | 5      |             |     | N300060    | N300060   |
|   | Mailer Run: 01/3      | 0/  | 05 Release:  | 01  | /28/05 |             |     | 01/07/05   | 01/07/05  |
|   |                       | • / |              | 01/ | 20/00  |             |     | 01/0//00   |           |
|   | Size                  |     | OTHER        |     |        |             |     |            |           |
|   | Color                 |     | 4c           |     |        |             |     |            |           |
|   | Paper Stock: Body.    |     | 38# LWC      |     |        |             |     | RC         | oll Size: |
|   | Cover                 |     |              |     |        |             |     | (72        | 625"      |
|   | Ouantity              | •   |              |     |        | Heat /Cold  |     |            |           |
|   | Dage Cipe (Der Cont)  | •   |              |     |        | Tmage       | •   |            |           |
|   | Page Size (Per Cenc)  | •   |              |     |        | Illage      | ·   |            |           |
|   | Pages                 | •   |              |     |        |             |     |            |           |
|   | Live Area             | •   |              |     |        |             |     |            |           |
|   | Colors                | •   | <u>4c</u>    |     |        |             |     |            |           |
|   | Full Bleed? Y,        | Ν   | Y            |     | Self   | Cover? . Y, | , N | Y          |           |
|   |                       |     |              |     |        |             |     |            |           |
|   |                       |     |              |     |        |             |     |            |           |
|   |                       |     |              |     | Weigh  | t           |     |            |           |
|   |                       |     |              |     |        |             | •   |            |           |
|   |                       |     |              |     |        |             |     |            |           |
|   |                       |     |              |     |        |             |     |            |           |
|   |                       |     |              |     |        |             |     |            |           |
|   |                       |     |              |     |        |             |     |            |           |
|   | Page Up for Definitio | n   | Page Down    | for | Produc | tion Notes  |     | F12=Return | 1         |
| ~ |                       |     |              |     |        |             |     |            |           |

The Paper Grade/Weight will come from the Paper Stock: Body field in the second screen of option 21 of WRKADS. A new field for the Roll Size will be added.

The versioning of the press run will be the same as that of the insertion order as described in item #12 of this document. The selection screen for the report will allow for specification of the season and ad number. The format is illustrated on the next page.

**AdDept:** Design Document #2 for Marshall Field's Marketing

| Work with Pubs: Production Fields                                                                                                    | SCR #M8F                                                                 |
|----------------------------------------------------------------------------------------------------|--------------------------------------------------------------------------|
| Pub ID: CTRIB10 CHICAGO TRIBUNE                                                                                                    | NEW                                                                      |
| Contact Ozzie Agosto/Roy Carlson Phone<br>Address Freedom Center Extension<br>560 W. Grand Av./North Dock<br>Chicago, IL 60610-2489                                     | <u>312-222-2148</u><br>                                                  |
| Pos/Neg Image Spread<br>Spread Bleed<br>Gutter<br>Plate Number                                                                                                    | ·                                                                        |
| Trim       # of Progs         Bleed       # of Proofs         Image       Binding Method         Line Screen       Printing Proc.         Proc. Colors .       Comments |                                                                          |
| F12=Cancel                                                                                                    | More                                                                     |
|                                                                                                    |                                                                          |
| Insert Distribution Reports: Selection                                                                                                    | SCR #M665                                                                |
| Insert Distribution Reports: Selection Season <u>051</u> Spring 2005                                                                                                    | SCR #M665                                                                |
| Insert Distribution Reports: Selection Season <u>051</u> Spring 2005 Ad Number <u>80025</u> Valentine's Day Circular                                                    | <u>SCR #M665</u>                                                         |
| Insert Distribution Reports: Selection         Season                                                                                                    | <u>SCR #M665</u><br>Newspapers<br>02/10/05                               |
| Insert Distribution Reports: Selection         Season                                                                                                    | <u>SCR #M665</u><br><u>Newspapers</u><br><u>02/10/05</u><br>Y,N <u>Y</u> |
| Insert Distribution Reports: Selection         Season                                                                                                    | <u>Newspapers</u><br>02/10/05<br>Υ,Ν <u>Υ</u>                            |

The delivery address can be specifed in option 4 of the "Work with Pubs" program. If necessary you can supply detailed delivery instructions in option 14 of the same program.

The versioning of the press run will be the same as that of the insertion order as described in item #12 of this document. The selection screen for the report will allow for specification of the season and ad number as well as 15-character text fields for the dates for delivery of the copies.

Two reports will be available, a detailed distribution report and a count estimate. The formats are illustrated and described on the next few pages. 11/04/04 Marshall Field's Marketing Department PAGE 1 07:45:10 Press Run for Printer OPT #M665A CONFIDENTIAL Ad #001-80025 Valentine's Day Circular Separate values can be specified for the paper Run Date: 02/06/05 Paper Stock: Body. stock for the cover and the body. If the stock of the Printer: RR Donnelly Plant: 1 cover is specified, both will be printed. Film Separator: RRD/MPLS Paper Grade/Weight: 38# LWC Page Size (Per Cent). Supplier: Horizon/Kruger Roll Size: 72.625" Version: Chicago Metro: Base w/ 3a, 14a properties 1,096,100 + 104 office copies Total: 1,096,204 Skid Tag: Red Version: Chicago Metro: Base w/ 3a, 14a Size: 36 pp. + Mist Blow-in + Gio Blow-in + Romance Blow-in + Blush Blow-in Quantity: 537,800 Deliver to: Chicago Tribune 354,600 Ozzie Agosto/Roy Carlson Freedom Center 312-222-2148 560 W. Grand Av./North Dock Chicago, IL 60610-2489 Chicago Sun Times 183,200 Frank or Louie 773-247-3671 Inserting Plant 2800 S. Ashland Ave. Chicago, IL 60608: Up for Definition Page Down for Production Notes FI2=Return \_\_\_\_\_ Skid Tag: Yellow Version: Chicago Metro: Base w/ 3a, 14a Size: 36 pp. + Aqua Blow-in + Prade Blow-in + Magic Blow-in + Chance Blow-in Quantity: 224,250 Deliver to: Chicago Tribune 224,250 Ozzie Agosto/Roy Carlson Freedom Center 312-222-2148 560 W. Grand Av./North Dock Chicago, IL 60610-2489 CONTINUED

AdDept: Design Document #2 for Marshall Field's Marketing

|                                                                            | תת                                                                                                    | FCC DIN FOD DINTED                                           |                                                                           |
|----------------------------------------------------------------------------|----------------------------------------------------------------------------------------------------|--------------------------------------------------------------|---------------------------------------------------------------------------|
| <br>* * * * * * * * * * * * * *                                            | ۲۲<br>***********************************                                                                                                    | **************************************                       | ***************************************                                   |
| *                                                                          |                                                                                                    | CONFIDENTIAL                                                 | *                                                                         |
| **********                                                                 | ******                                                                                                    | ****                                                         | ******                                                                    |
| Ad #001-8002                                                               | 25 Valentine's Day Circular                                                                                                    |                                                              | January 17, 2005                                                          |
| Run Date: 02                                                               | 2/06/05                                                                                                    |                                                              | Page 2                                                                    |
| Printer: RR                                                                | Donnelly Plant: 1                                                                                                    |                                                              | -                                                                         |
| Film Separat                                                               | tor: RRD/MPLS                                                                                                    |                                                              |                                                                           |
| Paper Grade/                                                               | Weight: 38# LWC                                                                                                    | Supplier: Ho:                                                | rizon/Kruger Roll Size: 72.625"                                           |
| /ersion: Chi                                                               | icago Metro: Base w/ 3a, 14a Pri                                                                                                    | nting: 1,096,100 + 104                                       | 4 office copies Total: 1,096,204                                          |
| Skid Tag: BJ                                                               | lue Version: Chicago Met                                                                                                    | ro: Base w/ 3a, 14a                                          |                                                                           |
| Size: 36 pp.                                                               | . + Aqua Blow-in + Prade Blow-in +                                                                                                    | Magic Blow-in + Xoxo 1                                       | Blow-in                                                                   |
| Quantity: 22                                                               | 24,250                                                                                                    |                                                              |                                                                           |
| Deliver to:                                                                | Chicago Tribune                                                                                                    | 224,250                                                      | Ozzie Agosto/Roy Carlson                                                  |
|                                                                            | Freedom Center                                                                                                    |                                                              | 312-222-2148                                                              |
|                                                                            | 560 W. Grand Av./North Dock                                                                                                    |                                                              |                                                                           |
|                                                                            | Chicago II. 60610-2489                                                                                                    |                                                              |                                                                           |
|                                                                            | Chicago, 11 00010 2105                                                                                                    |                                                              |                                                                           |
|                                                                            |                                                                                                    |                                                              |                                                                           |
| Skid Tag: Wh                                                               | nite Version: Chicago Met                                                                                                    | ro: Base w/ 3a, 14a                                          |                                                                           |
| Skid Tag: Wh<br>Size: 36 pp.                                               | nite Version: Chicago Met                                                                                                    | ro: Base w/ 3a, 14a                                          |                                                                           |
| Skid Tag: Wh<br>Size: 36 pp.<br>Quantity: 10                               | nite Version: Chicago Met<br>No blow-ins                                                                                                    | ro: Base w/ 3a, 14a                                          |                                                                           |
| Skid Tag: WF<br>Size: 36 pp.<br>Quantity: 10<br>Deliver to:                | nite Version: Chicago Met<br>No blow-ins<br>O9,904<br>Chicago Tribune                                                                                                    | ro: Base w/ 3a, 14a<br>109,800                               | Ozzie Agosto/Roy Carlson                                                  |
| Skid Tag: Wł<br>Size: 36 pp.<br>Quantity: 10<br>Deliver to:                | nite Version: Chicago Met<br>No blow-ins<br>O9,904<br>Chicago Tribune<br>Freedom Center                                                                                                    | ro: Base w/ 3a, 14a<br>109,800                               | Ozzie Agosto/Roy Carlson<br>312-222-2148                                  |
| Skid Tag: Wł<br>Size: 36 pp.<br>Quantity: 10<br>Deliver to:                | hite Version: Chicago Met<br>No blow-ins<br>O9,904<br>Chicago Tribune<br>Freedom Center<br>560 W. Grand Av./North Dock                                                                                                    | ro: Base w/ 3a, 14a<br>109,800                               | Ozzie Agosto/Roy Carlson<br>312-222-2148                                  |
| Skid Tag: Wh<br>Size: 36 pp.<br>Quantity: 10<br>Deliver to:                | hite Version: Chicago Met<br>No blow-ins<br>O9,904<br>Chicago Tribune<br>Freedom Center<br>560 W. Grand Av./North Dock<br>Chicago, IL 60610-2489                                                                                                    | ro: Base w/ 3a, 14a<br>109,800                               | Ozzie Agosto/Roy Carlson<br>312-222-2148                                  |
| Skid Tag: Wł<br>Size: 36 pp.<br>Quantity: 10<br>Deliver to:                | hite Version: Chicago Met<br>No blow-ins<br>O9,904<br>Chicago Tribune<br>Freedom Center<br>560 W. Grand Av./North Dock<br>Chicago, IL 60610-2489                                                                                                    | ro: Base w/ 3a, 14a<br>109,800<br>- Office Copies            | Ozzie Agosto/Roy Carlson<br>312-222-2148                                  |
| Skid Tag: Wł<br>Size: 36 pp.<br>Quantity: 1(<br>Deliver to:<br>Deliver to: | hite Version: Chicago Met<br>No blow-ins<br>Oggo Tribune<br>Freedom Center<br>560 W. Grand Av./North Dock<br>Chicago, IL 60610-2489<br>Marshall Field's Minneapolis                                                                                                    | ro: Base w/ 3a, 14a<br>109,800<br>- Office Copies<br>50      | Ozzie Agosto/Roy Carlson<br>312-222-2148<br>Stacy Baldwin                 |
| Skid Tag: WH<br>Size: 36 pp.<br>Quantity: 10<br>Deliver to:<br>Deliver to: | Marshall Field's Minneapolis<br>700 on the Mall, Box 1100                                                                                                    | ro: Base w/ 3a, 14a<br>109,800<br>- Office Copies<br>50      | Ozzie Agosto/Roy Carlson<br>312-222-2148<br>Stacy Baldwin                 |
| Skid Tag: WH<br>Size: 36 pp.<br>Quantity: 1(<br>Deliver to:<br>Deliver to: | hite Version: Chicago Met<br>No blow-ins<br>O9,904<br>Chicago Tribune<br>Freedom Center<br>560 W. Grand Av./North Dock<br>Chicago, IL 60610-2489<br>Marshall Field's Minneapolis<br>700 on the Mall, Box 1100<br>Minneapolis, MN 55402                                                                                       | ro: Base w/ 3a, 14a<br>109,800<br>- Office Copies<br>50      | Ozzie Agosto/Roy Carlson<br>312-222-2148<br>Stacy Baldwin                 |
| Skid Tag: WH<br>Size: 36 pp.<br>Quantity: 1(<br>Deliver to:<br>Deliver to: | hite Version: Chicago Met<br>No blow-ins<br>Og,904<br>Chicago Tribune<br>Freedom Center<br>560 W. Grand Av./North Dock<br>Chicago, IL 60610-2489<br>Marshall Field's Minneapolis<br>700 on the Mall, Box 1100<br>Minneapolis, MN 55402<br>Marshall Field's Minneapolis                                                       | ro: Base w/ 3a, 14a<br>109,800<br>- Office Copies<br>50<br>2 | Ozzie Agosto/Roy Carlson<br>312-222-2148<br>Stacy Baldwin<br>Chuck Hansen |
| Skid Tag: WH<br>Size: 36 pp.<br>Quantity: 1(<br>Deliver to:                | hite Version: Chicago Met<br>No blow-ins<br>Og,904<br>Chicago Tribune<br>Freedom Center<br>560 W. Grand Av./North Dock<br>Chicago, IL 60610-2489<br>Marshall Field's Minneapolis<br>700 on the Mall, Box 1100<br>Minneapolis, MN 55402<br>Marshall Field's Minneapolis<br>700 on the Mall, Box 1100                          | ro: Base w/ 3a, 14a<br>109,800<br>- Office Copies<br>50<br>2 | Ozzie Agosto/Roy Carlson<br>312-222-2148<br>Stacy Baldwin<br>Chuck Hansen |
| Skid Tag: WH<br>Size: 36 pp.<br>Quantity: 1(<br>Deliver to:                | hite Version: Chicago Met<br>No blow-ins<br>O9,904<br>Chicago Tribune<br>Freedom Center<br>560 W. Grand Av./North Dock<br>Chicago, IL 60610-2489<br>Marshall Field's Minneapolis<br>700 on the Mall, Box 1100<br>Minneapolis, MN 55402<br>Marshall Field's Minneapolis<br>700 on the Mall, Box 1100<br>Minneapolis, MN 55402 | ro: Base w/ 3a, 14a<br>109,800<br>- Office Copies<br>50<br>2 | Ozzie Agosto/Roy Carlson<br>312-222-2148<br>Stacy Baldwin<br>Chuck Hansen |

## Page 48

## Notes on the report:

The description of the components will be a concatenation of the headlines of each component separated by + signs. The headlines in the sample are not consistent with the headlines shown in the sample for insertion orders, but when implemented the same values will be used for each.

A page break will be inserted between "printer versions," which will be set up for each set of swing pages. If office copies of each set of swing pages are desired, then the office pubs must be assigned to the ads several times.

A dashed line will be inserted between "bindery versions," which will be set up for each set of components. A broken dashed line will be inserted if there are office or store copies assigned to the bindery version.

The last page of the report will show a summary of the total printing required of each printer version -- newspaper, store, and office. It will also show the required delivery dates, and the signature information.

#### Page 50

11/04/04 Marshall Field's Marketing PAGE 1 07:38:34 Count Estimate for Printer **OPT #M665B** \*\*\*\*\* CONFIDENTIAL Ad #051-80025 Valentine's Day Circular Run Date: 02/06/05 Printer: R R DONNELLEY & SONS Plant: 1 Film Separator: RRD/, PLS Supplier: Horizon/Kruger Roll Size: 72.625" Paper Grade/Weight: 38# LWC Version: Chicago Metro: Base w/ 3a, 14a Printing: 1,096,100 + 104 office copies Total: 1,096,204 Skid Tag: Red Version: Chicago Metro: Base w/ 3a, 14a Size: 36 pp. + Mist Blow-in + Gio Blow-in + Romance Blow-in + Blush Blow-in Ouantity: 537,800 \_\_\_\_\_ Version: Chicago Metro: Base w/ 3a, 14a Skid Tag: Yellow Size: 36 pp. + Aqua Blow-in + Prade Blow-in + Magic Blow-in + Chance Blow-in Quantity: 224,250 \_\_\_\_\_ Skid Tag: Blue Version: Chicago Metro: Base w/ 3a, 14a Size: 36 pp. + Aqua Blow-in + Prade Blow-in + Magic Blow-in + Xoxo Blow-in Quantity: 224,250 Skid Tag: White Version: Chicago Metro: Base w/ 3a, 14a Size: 36 pp. No blow-ins Quantity: 109,904 The Cost Estimate will do a page break when it reaches a new bindery version.

| 08/04/04 Mars<br>07:45:10 Allo<br>Dire                                               | shall Field's Marketing Depa<br>ocations Report<br>ect Mail February 2005             | artment                                                  |                                                   |                                                |                                    |                                |                                 |                                |                                  | PA<br>OP                         | 3E 1<br>F #B522                       |                                          |                                                                         |                                               |                                                  |                                                   |
|--------------------------------------------------------------------------------------|---------------------------------------------------------------------------------------|----------------------------------------------------------|---------------------------------------------------|------------------------------------------------|------------------------------------|--------------------------------|---------------------------------|--------------------------------|----------------------------------|----------------------------------|---------------------------------------|------------------------------------------|-------------------------------------------------------------------------|-----------------------------------------------|--------------------------------------------------|---------------------------------------------------|
| Ad  <br><u>Number   Hea</u><br>051-15001   Hor<br>051-15004   Hor<br>051-15005   Fur | adline<br>me Sale book-32 pgs, 12<br>me Sale book "Incentive<br>rn-Baker Mailer-VP-4c | Discr<br>Code Cha<br>MERCH 332<br>MERCH<br>MERCH 11      | Dept   1<br>arges  Tra<br>2,000  <br>0  <br>L,060 | Leased/  <br>ansfers  <br>20,000  <br>0  <br>0 | EVTVS  <br>0  <br>0  <br>0         | <u>MDNON</u><br>0<br>0         | MEI<br>  14,2                   | DEV  <br>0  <br>250  <br>0     | MKTIN  <br>0  <br>0  <br>0       | PUBM                             | <br>2   P<br>0  <br>0  <br>0          | 0  <br>0  <br>0  <br>0                   | REGAR                     0                     0                     0 | SIGNS  <br>0  <br>0  <br>0                    | STORE  <br>0  <br>0  <br>0                       | VISSM 0  <br>0  <br>0  <br>0                      |
| A se                                                                                 | epense class total                                                                    | enerated fo                                              | or each                                           | 30,190                                         | o<br>class se                      | elected                        | <u>0   3</u>                    | al will k                      | •<br>pe printe                   | ed for                           | each e                                | ∘ ।<br>expens                            | 55,550                                                                  | and for a                                     | ull selecte                                      | ed o                                              |
| Note<br>how<br>STO                                                                   | : The allocations show<br>each ad's cost was ac<br>RE discretionary code              | n on this re<br>tually alloc<br>is assigne               | eport ma<br>cated. I<br>ed to an                  | ay not be i<br>However,<br>ad, 100%            | in agree<br>the rule<br>6 of its o | ement w<br>es used<br>costs ar | vith the<br>in thos<br>re on th | e result<br>se repo<br>he stor | s of the<br>orts may<br>ewide li | month<br>y over<br>ine reg       | nly exp<br>ride th<br>gardle          | ense p<br>le alloc<br>ss of th           | backage.<br>cations.<br>he ad's a                                       | This rep<br>For exar<br>llocation             | port show<br>nple, if th                         | rs<br>e                                           |
| Allocatio                                                                            | ns for This Month's .                                                                 | Ads: Sele                                                | ction                                             |                                                |                                    |                                | SCR #E                          | 3525                           |                                  | 2                                | <b>L.</b> A                           |                                          | ocat                                                                    | ions                                          | s Re                                             | port                                              |
| Month<br>Expense Cl                                                                  |                                                                                       | <u>051</u><br>1-6 <u>1</u><br><u>1</u> <u>2</u> <u>2</u> | <b>Feb</b>                                        | <b>ruary 200</b>                               | )5                                 |                                |                                 |                                |                                  | This<br>ads 1<br>med             | repor<br>unnir<br>ia.                 | t prov<br>ig in tl                       | ides a br<br>he speci                                                   | eakdow<br>fied mc                             | on of cha<br>onth in th                          | rges for a<br>ne selecte                          |
| Create Out                                                                           | put File?                                                                             | Y,N <u>N</u>                                             |                                                   |                                                |                                    |                                |                                 |                                |                                  | The                              | source                                | eofda                                    | ta will be                                                              | e the act                                     | ual cost a                                       | accountin                                         |
|                                                                                      | If you specify to cr<br>library and file nan<br>all displayed colum                   | eate an ou<br>ne. The fil<br>nns for de                  | utput file<br>le will ha<br>tail (not             | e, you will<br>ave the ex<br>total) line       | be allo<br>kpense<br>s.            | wed to<br>class n              | specify<br>umber                | y the<br>and                   |                                  | file.<br>alloc<br>unles<br>it wi | If th<br>ation:<br>ssitis:<br>ll be l | e allo<br>rule, it<br>a lease<br>isted i | cation is<br>will be l<br>d or trans<br>n the co                        | s to a d<br>isted in o<br>sfer dep<br>lumn co | epartment<br>department<br>artment.<br>prrespond | nt with r<br>ent charge<br>Otherwis<br>ding to th |
| F3=Exit                                                                              | F4=List                                                                               |                                                          |                                                   |                                                |                                    |                                |                                 |                                |                                  | Curr<br>depa<br>acco             | ently<br>artme<br>mmod                | 10 conts.                                | of these<br>The<br>p to 13.                                             | are u propos                                  | sed for<br>sed des                               | allocate                                          |

AdDept: Design Document #2 for Marshall Field's Marketing

# 22. Estimate v. Actual Selection

The report, which will be added to the FLMONTH menu, will generate output which is identical to that of report #P622, the estimate v. actual report. All pages, closed jobs, and jobs with statuses other than A will be excluded. You will be allowed to specify the last included season and month (for the run date) and a list of expense classes. One report will be generated for each job which meets the criteria.

| Estimate v. Actual Batch: Sel | ection         |                  | SCR | #P624 |
|-------------------------------|----------------|------------------|-----|-------|
|                               |                |                  |     |       |
|                               |                |                  |     |       |
| Last Included Season          | 051            |                  |     |       |
| Month 1-6                     | _1             | February 2005    |     |       |
| Expense Classes               | <u>1 2 3 4</u> | <u>5 6 7 8 9</u> |     |       |
|                               |                |                  |     |       |
|                               |                |                  |     |       |
|                               |                |                  |     |       |
|                               |                |                  |     |       |
| F3=Exit F4=List               |                |                  |     |       |

## Page 52

#### 08/04/04 Marshall Field's Marketing Department 07:45:10 Production Credits Report Circulars February 2005

| Ad                          | Discr | FASHION | HARTE | INTERNAL | INTERNAL   | STUDIO    |
|-----------------------------|-------|---------|-------|----------|------------|-----------|
| Number Headline             | Code  | PHOTO   | HANKS | CREATIVS | PRODUCTION | PHOTO     |
| 051-24801 11/28 Tab 36 pgs, | STORE | 71,000  | 0     | 0        | 0          | 57,200    |
| 051-24802 12/5 Tab 48 pg    | STORE | 111,450 | 0     | 0        | 0          | 69,300    |
| 051-15005 12/12 Tab 56 pg   | STORE | 107,500 | 0     | 0        | 0          | 90,200    |
| •••                         |       |         |       |          |            |           |
|                             |       |         |       |          |            |           |
| Expense class total         |       | 449,55  | 0     | 0        | 0          | 0 357,500 |

A separate report will be generated for each expense class selected. A total will be printed for each expense class and for all selected classes.

The values represent the latest projections in the five production credits categories for active jobs with run dates in the specified month.

|   | Production Credit        | ts for This Month                                            | n's Ads: Selection                                                                                                  | SCR #B526A                |
|---|--------------------------|--------------------------------------------------------------|----------------------------------------------------------------------------------------------------|---------------------------|
| ŝ | Season                   |                                                              | <u>051</u>                                                                                                    |                           |
| ľ | Month                    | 1-6                                                          | <u>1</u> February 2005                                                                                              |                           |
| 1 | Expense Classes .        |                                                              | <u>1</u> <u>2</u> <u>3</u> <u>4</u> <u>5</u> <u>6</u> <u>7</u> <u>8</u> <u>9</u>                                    |                           |
|   |                          |                                                              |                                                                                                    |                           |
| ( | Create Output File       | e?Y,N                                                        | N                                                                                                    |                           |
|   | lf yo<br>libra<br>all di | u specify to create<br>ry and file name.<br>isplayed columns | e an output file, you will be allowed to<br>The file will have the expense class r<br>for detail (not total) lines. | specify the<br>number and |
| 1 | F3=Exit F4=Lis           | st                                                           |                                                                                                    |                           |

AdDept: Design Document #2 for Marshall Field's Marketing

# **23. Production Credits**

PAGE 1

OPT #B526

This report provides a breakdown of production credits for ads running in the specified month and expense classes.

| Expense | <br>    | 3             |                           |                        |                       |                       |                     |                     |                        |                     |
|---------|---------|---------------|---------------------------|------------------------|-----------------------|-----------------------|---------------------|---------------------|------------------------|---------------------|
| 4211    | 0703    | 428.00        |                           |                        |                       |                       |                     |                     |                        |                     |
| 4211    | 0705    | 6.55          |                           |                        |                       |                       |                     |                     |                        |                     |
| 4215    | 0639    | 4,412.35      |                           |                        |                       |                       |                     |                     |                        |                     |
| •••     |         |               |                           |                        |                       |                       |                     |                     |                        |                     |
|         |         |               |                           |                        |                       |                       |                     |                     |                        |                     |
| Break   | down of | Creative :    | Invoices:                 | Selecti                | .on                   |                       |                     |                     | s                      | CR #B527.           |
| Season  |         |               |                           | 051                    |                       |                       |                     |                     |                        |                     |
| Month   |         |               | 1-6                       | _1                     | Feb                   | ruary                 | 2005                |                     |                        |                     |
| Expens  | e Cente | rs            |                           | <u>4211</u>            | <u>4215</u>           | <u>4216</u>           |                     |                     |                        |                     |
| Create  | Output  | Files?        | Y,N                       | N                      |                       |                       |                     |                     |                        |                     |
|         | Г       | If you speci  | fy to create<br>names. Th | output f<br>ie files w | iles, yo<br>vill have | u will b<br>e all dis | e allowe<br>splayed | ed to spe<br>column | ecify the<br>s for det | library<br>ail (not |
|         |         | total) lines. |                           |                        |                       |                       |                     |                     |                        |                     |

# 24. Breakdown of Creative Invoices

This report provides a breakdown of invoices posted during the specified month. You can specify up to five expense centers. The system will select all invoices for the month with **invoice accounts** beginning with the specified expense centers.

Two reports will be generated. The report shown above has summaries by G/L account. The report on the next page shows totals by ad number.

PAGE 1 OPT #B527A

#### 08/04/04 Marshall Field's Marketing Department 07:45:10 Creative Invoices by Ad Number February 2005

PAGE 1 **OPT #B527B** 

| Expense Class | Ad Number                      | 4211   | 4215   | 4216   |
|---------------|--------------------------------|--------|--------|--------|
| 1 ISM         | 051-15905 Signs and more signs | .00    | 717.46 | .00    |
| 1 ISM         | 051-24957 Signs and less signs | 428.00 | .00    | .00    |
| 1 ISM         | Total                          | .00    | 717.46 | .00    |
| 3 ROP         | 051-04110 Big sale             | .00    | .00    | 185.40 |
| 3 ROP         | 051-04114 Bigger sale          | .00    | .00    | 185.40 |
| 3 ROP         | 051-04152 Biggest sale         | .00    | .00    | 185.40 |

...

A total line will be printed for each expense class and for the report as a whole.

AdDept: Design Document #2 for Marshall Field's Marketing

# 25. Porting by Event Code

A new set of fields will be added to the second selection screen for DA801, the program which "ports" ads from one season to another. You will be able to specify up to five event codes to port. The default will be \*, which means that ads which meet all of the other criteria should not be excluded on the basis of their event codes.

NOTE: The first thing that the program does is to delete ads in the target season. If an ad was previously ported, and its event code was changed, it may be deleted by the second porting. It is also possible that ads which should be deleted will be missed if their event codes have been changed.

| Create Planning Records: Selection                                                                                                    | n                                                                                  |                                          | SCR #A801A                    |
|----------------------------------------------------------------------------------------------------|------------------------------------------------------------------------------------|------------------------------------------|-------------------------------|
| Season to Copy                                                                                                    | 042                                                                                | Fall 2004                                |                               |
| Season to Plan                                                                                                    | 052                                                                                | Fall 2005                                |                               |
| <pre>% Increases (- for Decrease) Rate 1 Also? Y,N</pre>                                                                                                    | Prodn<br>N<br>Starting                                                             | Media Vendor                             |                               |
| Months to copy                                                                                                    | <u> </u>                                                                           | <u> </u>                                 |                               |
| Statuses to Copy A,H,K,P<br>Schedule Forms to Copy 1-4                                                                                                    | $\frac{\underline{A}}{\underline{1}}  \underline{2}  \underline{3}  \underline{4}$ | 1=Ads 2=Dir Mai<br>4=Inserts             | l 3=Broadc<br>*=All           |
| Source for Commitments A,C,S<br>Recalculate Event Totals? Y,N<br>Recalculate Rates? Y,N                                                                                                    | <u>S</u><br>Y Copy E<br>Y                                                          | A=Actual C=Comm<br>vent by Season Record | d S=Switch<br>s?.Y,N <u>Y</u> |
| F3=Exit F4=List                                                                                                    |                                                                                    |                                          | More                          |
| Create Planning Records: Selection                                                                                                    | n                                                                                  |                                          | SCR #A801B                    |
|                                                                                                    |                                                                                    |                                          |                               |
| Blank out Comments? Y,N<br>Blank out Vendors? Y,N                                                                                                    | $\frac{\underline{Y}}{\underline{Y}}$                                              |                                          |                               |
| Blank out Comments? Y,N<br>Blank out Vendors? Y,N<br>Copy Pages? Y,N<br>Copy Components? Y,N                                                                                                    | $\frac{\underline{Y}}{\underline{Y}}$ $\frac{\underline{N}}{\underline{N}}$        |                                          |                               |
| Blank out Comments? Y,N<br>Blank out Vendors? Y,N<br>Copy Pages? Y,N<br>Copy Components? Y,N<br>Set all Contra to 0? Y,N<br>Copy Memo Reserve? Y,N                                                                                  | Y<br>N<br>N<br>Y                                                                   |                                          |                               |
| Blank out Comments? Y,NBlank out Vendors? Y,NCopy Pages? Y,NCopy Components? Y,NSet all Contra to 0? Y,NCopy Memo Reserve? Y,NEvent Codes                                                                                           | ¥           №           №           №           ¥                                  |                                          |                               |
| Blank out Comments?       Y,N         Blank out Vendors?       Y,N         Copy Pages?       Y,N         Copy Components?       Y,N         Set all Contra to 0?       Y,N         Copy Memo Reserve?       Y,N         Event Codes | Y       N       N       Y       X       *                                          |                                          |                               |

## Page 56

# 26. Automated E-mail Message

Item #12 in this document already specifies that a field will be added to the employee table for the e-mail address.

A new option will be added to WRKADS for all media to allow sending of an e-mail message about a version of an ad. The SNDDST command will be used for this purpose. It can send a "long message" of up to 5,000 characters. It cannot send rich-formatted text (bold, specific fonts, etc.) or attachments.

NOTE: The SNDDST command requires that the user

have a valid entry in the system directory. If the

| Work with Ads: E-mail Message                         |            | SCR #N122A |
|-------------------------------------------------------|------------|------------|
| Ad #051-90059A ESTEE LAUDER GWP S05 Mailer            | Created    | Last Upd   |
| Run: 01/30/05 Active                                  | N300060    | N056213    |
| SUNDAY WK #1 MO #1                                    | 01/07/05   | 02/02/05   |
|                                                       |            |            |
|                                                       |            |            |
| Ad #051-90059A ESTEE LAUDER GWP S05 DML Ad Type       | : Mailer   |            |
| Run Date: 01/30/05 February Created 01/07/05 by Krist | i Zabowski |            |
| Size: 1 page(s) OTHER Dept: 716 Estee La              | uder       |            |
| Event: COSMT 1 COSMETICS Discr: MERCH Merch           | ants       |            |
| Pub Group: D-ALL DIRECT MAIL ALL Budget: \$66,300     |            |            |
|                                                       |            |            |
|                                                       |            |            |
|                                                       |            |            |
|                                                       |            |            |
|                                                       |            |            |
|                                                       |            |            |
|                                                       |            |            |
|                                                       |            |            |
|                                                       |            |            |
|                                                       |            |            |

directory entry has an e-mail address associated with it (F19 when working on the entry), that e-mail address will be used as the "From" address for the e-mail.

The screen displayed on this page will appear when the option to send the e-mail message appears. It provides 15 lines of text for the e-mail. The first two and the last eight will be blank. The other five contain descriptive information about the ad, mostly from option 1 of WRKADS.

| Ad #051-                                                       | 90059        | A ESTEE LAUDER GWP | SO5 Mail | ler     |              | Created              | Last Upd |
|----------------------------------------------------------------|--------------|--------------------|----------|---------|--------------|----------------------|----------|
| Run: 01/                                                       | 30/05        |                    | Ac       | ctive   |              | N300060              | N056213  |
| SUNDAY                                                         | WK           | #1 MO #1           |          |         |              | 01/07/05             | 02/02/05 |
| Enter the employee's intials or select from the list with a 1: |              |                    |          |         |              |                      |          |
| 1 1 5                                                          | <b>C D D</b> |                    |          | DIIDI G | <b>N</b> T C | Der Jase e. Gerberer |          |
| I AD                                                           | CAA          | Chad Albers        |          | - POBLC | AJS          | Andrea Schwar        | τz       |
| <u>1</u> PLAN                                                  | CAP          | Carrie Pruyn       |          | _ VISUL | ALM          | Amy Meadows          |          |
| <u>1</u> EXEC                                                  | GEC          | Greg Clark         |          | _ PLAN  | ALP          | Andrea Pizel         |          |
| <u>1</u> CW                                                    | JER          | JoAnne Reinke      |          | _ PC    | ALS          | Amy Spears           |          |
| 1 PC                                                           | JLL          | Jennifer Lawrence  |          | FIN     | AMM          | Adrianne McDc        | nough    |
| 1 PLAN                                                         | MRH          | Marilyn Heskin     |          | SPEV    | ARS          | Angela Standh        | lardt    |
| <br>1 CM                                                       | NSP          | Neil Ptashkin      |          | CW      | AWR          | Adam Reynolds        | 1        |
| 1 CM                                                           | VLI          | Vicky Iacarella    |          | AD      | ΒМ           | Brian Matson         |          |
| SPEV                                                           | ABS          | Amy Sokol          |          | EXEC    | BAC          | Bernice Clark        | :        |
| PLAN                                                           | AEK          | Amy Korman         |          | PR      | BCF          | Ben Fraase           |          |
| GRM                                                            | AEN          | Anne Navarro       |          | EXEC    | BDF          | Brett Foster         |          |
| OTHER                                                          | AEO          | Amy Olson          |          | AD      | BEA          | Brian Amelang        | ſ        |
| EXEC                                                           | AEP          | Ann Pavelka        |          | _ AD    | BRH          | Brian Holt           |          |
| PLAN                                                           | AGC          | Annie Cleveland    |          | EPA     | CBB          | Catherine Bin        | lder     |
|                                                                |              |                    |          |         |              |                      | More     |

The next step is to provide a list of employees to receive the e-mail. The screen at left is similar to the one used to assign employees to the ad. However, only employees with e-mail addresses will be listed on the screen at left. When the screen first appears, no employees will be selected.

F8 will allow you to select all employees currently assigned to the ad.

An original e-mail will be sent to the first person on the list. A cc will be sent to each address selected. It might be a good idea to send a copy to yourself or to a designated e-mail address.

The Subject of the e-mail will be in the form "Ad #SSS-NNNNNV Headline."

# **30. Materials Due Date for Status PAds**

When the first version of an ad meets all of the qualifications for calculation of the production schedule based on the materials due date as outlined in item #11 of Design Document 1, the materials due date entered in option 1 of WRKADS will be stored on DPJOB and displayed on the second screen of option 132. You will be allowed to change the date in option 132. If the status of any version is A, its production schedule will be recalculated using the new date.

When option 8 of WRKADS is selected for a status P ad with a specified materials due date, and the new status specified is A, the production schedule will be

| Work with Ad Jacket Info: Field Entry Screen |          | SCR #P72B |
|----------------------------------------------|----------|-----------|
| Season: 051 Spring 2005                      | Created  | Last Upd  |
| Ad Number: 80025A CIRCULAR                   | N149932  | N149932   |
| Circular Run: 02/13/05 Release: 00/00/00     | 01/02/05 | 01/04/05_ |
| Production Notes                             |          |           |
|                                              | ·        |           |
| Materials Due Date 02/01/05                  |          |           |
|                                              |          |           |
|                                              |          |           |
|                                              |          |           |
|                                              |          |           |
|                                              |          |           |
|                                              |          |           |
| F8=Save & Print Job Jacket F12=Return        |          |           |

calculated using the methodology described in item 11 of Design Document 1. DM109, the program to activate a large number of ads will also use this methodology.

## NOTES:

- 1. No changes whatever will be made to option 24 of WRKADS. If someone creates a production schedule for one of these ads using option 24, the program will ignore the materials due date entered and calculate the schedule from the release date. No changes will be made to the other programs which affect media schedules including the programs on the PMAINT menu and option 9 and 15 of WRKADS.
- 2. The production schedule is automatically created when the status is changed to A. After that time the materials due date will be treated as just another step on the production schedule. It can be changed using option 24 of WRKADS.
- 3. The materials due date which is displayed in option 132 of WRKADS for active ads will represent the date used for the original schedule. If the step on the schedule for the materials due date is subsequently changed, the date on this screen will NOT automatically be updated.
- 4. The program to port ads from one year to the next will calculate the materials due date for ads which meet the criteria. It will compare the materials due date stored on DPJOB with the run date. If the materials due date is X days earlier in the existing season, it will also be X days earlier in the new season.